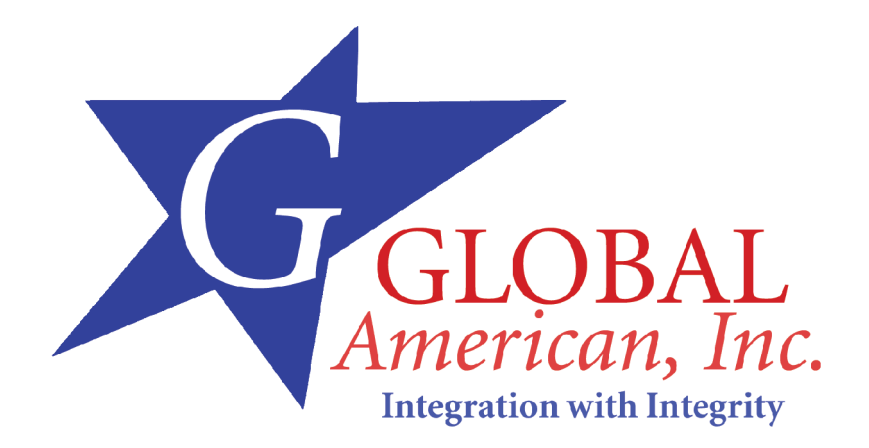

**User's Manual** 

3300080

### **ESD Precautions**

Integrated circuits on computer boards are sensitive to static electricity. To avoid damaging chips from electrostatic discharge, observe the following precautions:

- " Do not remove boards or integrated circuits from their anti-static packaging until you are ready to install them.
- " Before handling a board or integrated circuit, touch an unpainted portion of the system unit chassis for a few seconds. This helps to discharge any static electricity on your body.
- Wear a wrist-grounding strap, available from most electronic component stores, when handling boards and components.

#### **Trademarks Acknowledgments**

IBM is a registered trademark of International Business Machines Corporation.

MS-DOS, and Windows 2000 are trademarks of Microsoft Corporation.

Award is a trademark of Award Software, Inc.

IBM, PC/AT, PS/2, VGA are trademarks of International Business Machines Corporation.

Intel and Celeron, Pentium M are trademarks of Intel Corporation.

Other brand names and trademarks are the properties and registered brands of their respective owners.

## Table of Contents

|                                  | ESD Precautions                                                                                        | ii                      |
|----------------------------------|----------------------------------------------------------------------------------------------------|-------------------------|
| Chap<br>1.1<br>1.2<br>1.3<br>1.4 | ter 1 Introduction<br>General Description<br>Specifications<br>Utilities Supported<br>Board Dimensions | - 1<br>1<br>2<br>3<br>4 |
| Chap                             | ter 2 Jumpers and Connectors                                                                           | 5                       |
| 2.1                              | Board Layout                                                                                           | 5                       |
| 2.2                              | Jumper Settings                                                                                        | 6                       |
| Chan                             | ter 3 Installation                                                                                     | <i>'</i><br>11          |
| 3.1                              | System Memory                                                                                          | 11                      |
| 3.2                              | CPU Installation                                                                                       | 11                      |
| 3.3                              | Configuring Power Supply                                                                               | 23                      |
| 3.4                              | Completing Installation                                                                                | 23                      |
| Chap                             | ter 4 Hardware Description                                                                             | -26                     |
| 4.1                              | Mircoprocessor                                                                                         | 26                      |
| 4.2                              | BIOS                                                                                                   | 26                      |
| 4.3                              | I/O Port Address Map                                                                                   | 26                      |
| 4.4                              | General Output Connector: CN10                                                                         | 27                      |
| 4.5                              | Enhanced IDE Interface Connector                                                                       | 28                      |
| 4.6                              | Display Interface                                                                                      | 29                      |
| 4.7                              | Floppy Disk Connector: CN8                                                                             | 29                      |
| 4.8                              | Parallel Port Interface: UN15                                                                          | 35                      |
| 4.9                              | Serial ATA Port                                                                                        | 30                      |
| 4.10                             | Keyboard and PS/2 Mouse Connectors                                                                     | 38                      |
| 4.12                             | USB Connector                                                                                          | 40                      |
| 4.13                             | ATX SB5V Power Connector                                                                               | 40                      |
| 4.14                             | ATX12V CPU Power Connector                                                                             | 41                      |
| 4.15                             | Mini-PCI Connector(Option)                                                                             | 42                      |
| 4.16                             | Audio Connector : CN2                                                                                  | 42                      |
| 4.17                             | CDROM Input Connector : CN6                                                                            | 42                      |
| 4.18                             | IV Out Connector : CN31, CN32                                                                          | 42                      |
| 4.19                             | Lan External LED : UN 10, UN 17, UN22, UN23                                                            | 43                      |

| 5.1Introduction405.2Driver Disks' Contents405.3Windows 2000 VGA Driver Installation415.4Windows XP VGA Driver Installation42Chapter 6 Ethernet436.1Introduction436.2Features436.3Drivers Supported43Chapter 7 Award BIOS Utility427.1BIOS Introduction447.2BIOS Setup447.3Standard CMOS Setup467.4Advanced BIOS Features557.6Integrated Peripherals587.7Power Management Setup657.8PNP/PCI Configuration687.9PC Health Status707.10Frequency/Voltage Control807.11Load Optimized Defaults737.12Supervisor/User Password Setting737.13Exit Setting82Appendix A Watchdog Timer83 | Chapter 5 Display Drivers                | 40 |
|----------------------------------------------------------------------------------------------------|------------------------------------------|----|
| 5.2Driver Disks' Contents405.3Windows 2000 VGA Driver Installation415.4Windows XP VGA Driver Installation42Chapter 6 Ethernet436.1Introduction436.2Features436.3Drivers Supported43Chapter 7 Award BIOS Utility427.1BIOS Introduction447.2BIOS Setup467.4Advanced BIOS Features497.5Advanced Chipset Features557.6Integrated Peripherals587.7Power Management Setup657.8PNP/PCI Configuration687.9PC Health Status707.10Frequency/Voltage Control807.11Load Optimized Defaults737.13Exit Setting82Appendix A Watchdog Timer83                                                  | 5.1 Introduction                         | 40 |
| 5.3Windows 2000 VGA Driver Installation415.4Windows XP VGA Driver Installation42Chapter 6 Ethernet436.1Introduction436.2Features436.3Drivers Supported43Chapter 7 Award BIOS Utility447.1BIOS Introduction447.2BIOS Setup467.4Advanced BIOS Features497.5Advanced Chipset Features557.6Integrated Peripherals587.7Power Management Setup657.8PNP/PCI Configuration687.9PC Health Status707.10Frequency/Voltage Control807.11Load Optimized Defaults737.12Supervisor/User Password Setting737.13Exit Setting82Appendix A Watchdog Timer83                                       | 5.2 Driver Disks' Contents               | 40 |
| 5.4Windows XP VGA Driver Installation42Chapter 6 Ethernet436.1Introduction436.2Features436.3Drivers Supported43Chapter 7 Award BIOS Utility427.1BIOS Introduction447.2BIOS Setup447.3Standard CMOS Setup467.4Advanced BIOS Features497.5Advanced Chipset Features557.6Integrated Peripherals587.7Power Management Setup657.8PNP/PCI Configuration687.9PC Health Status707.10Frequency/Voltage Control807.11Load Optimized Defaults737.12Supervisor/User Password Setting737.13Exit Setting82Appendix A Watchdog Timer83                                                        | 5.3 Windows 2000 VGA Driver Installation | 41 |
| Chapter 6 Ethernet436.1Introduction436.2Features436.3Drivers Supported43Chapter 7 Award BIOS Utility447.1BIOS Introduction447.2BIOS Setup447.3Standard CMOS Setup467.4Advanced BIOS Features497.5Advanced Chipset Features557.6Integrated Peripherals587.7Power Management Setup657.8PNP/PCI Configuration687.9PC Health Status707.10Frequency/Voltage Control807.11Load Optimized Defaults737.13Exit Setting82Appendix A Watchdog Timer83                                                                                                    | 5.4 Windows XP VGA Driver Installation   | 42 |
| 6.1Introduction436.2Features436.3Drivers Supported43Chapter7Award BIOS Utility447.1BIOS Introduction447.2BIOS Setup447.3Standard CMOS Setup467.4Advanced BIOS Features497.5Advanced Chipset Features557.6Integrated Peripherals587.7Power Management Setup657.8PNP/PCI Configuration687.9PC Health Status707.10Frequency/Voltage Control807.11Load Optimized Defaults737.13Exit Setting82Appendix A Watchdog Timer83                                                                                                    | Chapter 6 Ethernet                       | 43 |
| 6.2Features436.3Drivers Supported43Chapter7Award BIOS Utility447.1BIOS Introduction447.2BIOS Setup447.3Standard CMOS Setup467.4Advanced BIOS Features497.5Advanced Chipset Features557.6Integrated Peripherals587.7Power Management Setup657.8PNP/PCI Configuration687.9PC Health Status707.10Frequency/Voltage Control807.11Load Optimized Defaults737.12Supervisor/User Password Setting737.13Exit Setting82Appendix A Watchdog Timer83                                                                                                    | 6.1 Introduction                         |    |
| 6.3Drivers Supported43Chapter7Award BIOS Utility447.1BIOS Introduction447.2BIOS Setup447.3Standard CMOS Setup467.4Advanced BIOS Features497.5Advanced Chipset Features557.6Integrated Peripherals587.7Power Management Setup657.8PNP/PCI Configuration687.9PC Health Status707.10Frequency/Voltage Control807.11Load Optimized Defaults737.13Exit Setting82Appendix A Watchdog Timer83                                                                                                    | 6.2 Features                             |    |
| Chapter 7 Award BIOS Utility447.1BIOS Introduction447.2BIOS Setup447.3Standard CMOS Setup467.4Advanced BIOS Features497.5Advanced Chipset Features557.6Integrated Peripherals587.7Power Management Setup657.8PNP/PCI Configuration687.9PC Health Status707.10Frequency/Voltage Control807.11Load Optimized Defaults737.12Supervisor/User Password Setting737.13Exit Setting82Appendix A Watchdog Timer83                                                                                                    | 6.3 Drivers Supported                    | 43 |
| 7.1BIOS Introduction447.2BIOS Setup447.3Standard CMOS Setup467.4Advanced BIOS Features497.5Advanced Chipset Features557.6Integrated Peripherals587.7Power Management Setup657.8PNP/PCI Configuration687.9PC Health Status707.10Frequency/Voltage Control807.11Load Optimized Defaults737.12Supervisor/User Password Setting737.13Exit Setting82Appendix A Watchdog Timer83                                                                                                    | Chapter 7 Award BIOS Utility             | 44 |
| 7.2BIOS Setup447.3Standard CMOS Setup467.4Advanced BIOS Features497.5Advanced Chipset Features557.6Integrated Peripherals587.7Power Management Setup657.8PNP/PCI Configuration687.9PC Health Status707.10Frequency/Voltage Control807.11Load Optimized Defaults737.12Supervisor/User Password Setting737.13Exit Setting82Appendix A Watchdog Timer83                                                                                                    | 7.1 BIOS Introduction                    |    |
| 7.3Standard CMOS Setup467.4Advanced BIOS Features497.5Advanced Chipset Features557.6Integrated Peripherals587.7Power Management Setup657.8PNP/PCI Configuration687.9PC Health Status707.10Frequency/Voltage Control807.11Load Optimized Defaults737.12Supervisor/User Password Setting737.13Exit Setting82Appendix A Watchdog Timer83                                                                                                    | 7.2 BIOS Setup                           |    |
| 7.4Advanced BIOS Features497.5Advanced Chipset Features557.6Integrated Peripherals587.7Power Management Setup657.8PNP/PCI Configuration687.9PC Health Status707.10Frequency/Voltage Control807.11Load Optimized Defaults737.12Supervisor/User Password Setting737.13Exit Setting82Appendix A Watchdog Timer83                                                                                                    | 7.3 Standard CMOS Setup                  |    |
| 7.5Advanced Chipset Features557.6Integrated Peripherals587.7Power Management Setup657.8PNP/PCI Configuration687.9PC Health Status707.10Frequency/Voltage Control807.11Load Optimized Defaults737.12Supervisor/User Password Setting737.13Exit Setting82Appendix A Watchdog Timer83                                                                                                    | 7.4 Advanced BIOS Features               | 49 |
| 7.6Integrated Peripherals587.7Power Management Setup657.8PNP/PCI Configuration687.9PC Health Status707.10Frequency/Voltage Control807.11Load Optimized Defaults737.12Supervisor/User Password Setting737.13Exit Setting82Appendix AWatchdog Timer83                                                                                                    | 7.5 Advanced Chipset Features            | 55 |
| 7.7Power Management Setup657.8PNP/PCI Configuration687.9PC Health Status707.10Frequency/Voltage Control807.11Load Optimized Defaults737.12Supervisor/User Password Setting737.13Exit Setting82Appendix A Watchdog Timer83                                                                                                    | 7.6 Integrated Peripherals               | 58 |
| 7.8PNP/PCI Configuration687.9PC Health Status707.10Frequency/Voltage Control807.11Load Optimized Defaults737.12Supervisor/User Password Setting737.13Exit Setting82Appendix A Watchdog Timer83                                                                                                    | 7.7 Power Management Setup               | 65 |
| 7.9PC Health Status                                                                                                    | 7.8 PNP/PCI Configuration                | 68 |
| 7.10Frequency/Voltage Control                                                                                                    | 7.9 PC Health Status                     | 70 |
| 7.11 Load Optimized Defaults737.12 Supervisor/User Password Setting737.13 Exit Setting82Appendix A Watchdog Timer83                                                                                                    | 7.10 Frequency/Voltage Control           | 80 |
| 7.12 Supervisor/User Password Setting                                                                                                    | 7.11 Load Optimized Defaults             | 73 |
| 7.13 Exit Setting                                                                                                    | 7.12 Supervisor/User Password Setting    | 73 |
| Appendix A Watchdog Timer 83                                                                                                    | 7.13 Exit Setting                        | 82 |
|                                                                                                    | Appendix A Watchdog Timer                | 83 |
| Appendix B PCI IRQ Routing 85                                                                                                    | Appendix B PCI IRQ Routing               | 85 |

This page does not contain any information.

# Chapter 1 Introduction

## 1.1 General Description

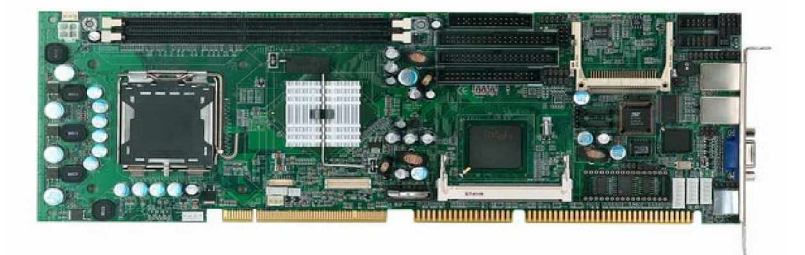

The **3300080** CPU card is an industrial grade CPU card incorporating the Intel<sup>®</sup> 865G ChipSet, ensuring its compatibility with PCI bus passive backplanes. Its 6-layer structure reduces signal noise and built-in power management feature. These advanced concepts along with the PCI Local Bus architecture bring outstanding performance to Windows-based applications.

Designed for the professional embedded developers, the LGA775 all-in-one **3300080** CPU card is virtually your ultimate one-step solution to various applications.

Introduction

### **1.2 Specifications**

- z **Chipset:** Intel<sup>®</sup> 865G
- z CPU Socket: LGA775
- z CPU: Intel<sup>®</sup> Pentium 4 FSB 533MHz/800MHz
- z L2 Cache: Integrated in CPU
- z BIOS: Phoenix AwardBIOS Rev.6.00
- z System Memory:
  - " 2 x 184-pin DDR DIMM sockets
  - " Maximum up to 2GB DDR
- z **IDE Interface:** 2 bus mastering EIDE up to four devices, Ultra DMA 100 supported
- z FDD Interface: Supports up to 2 drives
- z Serial Ports:Two 16550 UARTs ports with 16 byte as two RS232.
- z Parallel Ports: One parallel port with ECP/EPP/SPP supported
- z VGA Controller:
  - " VGA On-chip Intel<sup>®</sup> 865G.
  - " Supports up to 2048x1536 at 75 Hz resolution on
  - non-interlaced CRT monitors
  - " 18Bits LVDS LCD(Optional)
- z Ethernet:
  - " Intel 82547GI is Giga LAN controller.
  - " Intel 82562ET is 10/100Mbps LAN controller
  - " Wake On LAN support

- z USB Interface:
  - " 4 USB ports; USB Spec. Rev. 2.0 compliant.
- z Audio :
  - " Realtek ALC202A
- z Compact Flash:
  - " Type II Socket
- z Mini PCI (Option):
  - " Socket-s 124 Pin
- Z Disk On Chip (Option) :
  - " Socket IC 32 Pin
- z Hardware Monitoring:
  - " Controller: Winbond W83627HG-AW detection of CPU temperature, System temperature, Power failure and Fan speed.
- z Watchdog Timer:
  - " Generates a system reset
  - " Software programmable time interval and hardware reset only.
  - " 255 level, 256 seconds
- z Dimensions:122(W) x 338(L) mm

NOTE: Specifications are subject to change without notice.

## **1.3 Utilities Supported**

- z Intel<sup>®</sup> 865G Utility and Drivers
- z Ethernet Utility and Drivers
- z VGA Drivers
- z Audio Drivers

## 1.4 Board Dimensions

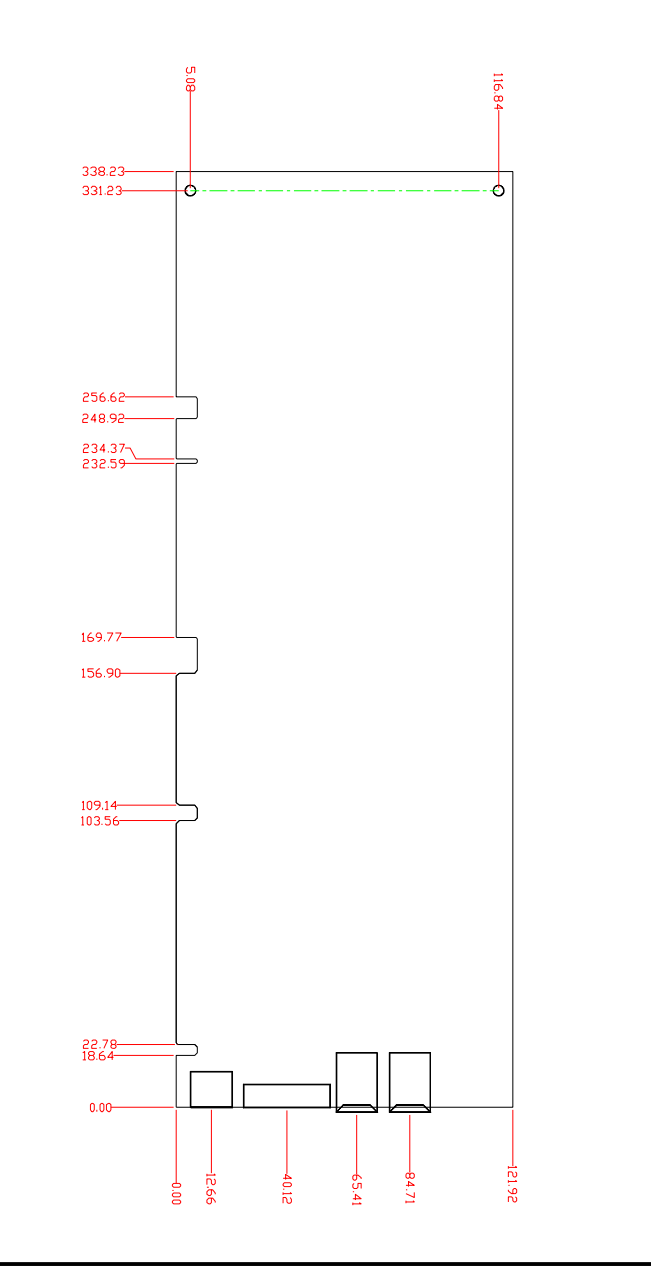

Introduction

# Chapter 2 Jumpers and Connectors

## 2.1 Board Layout

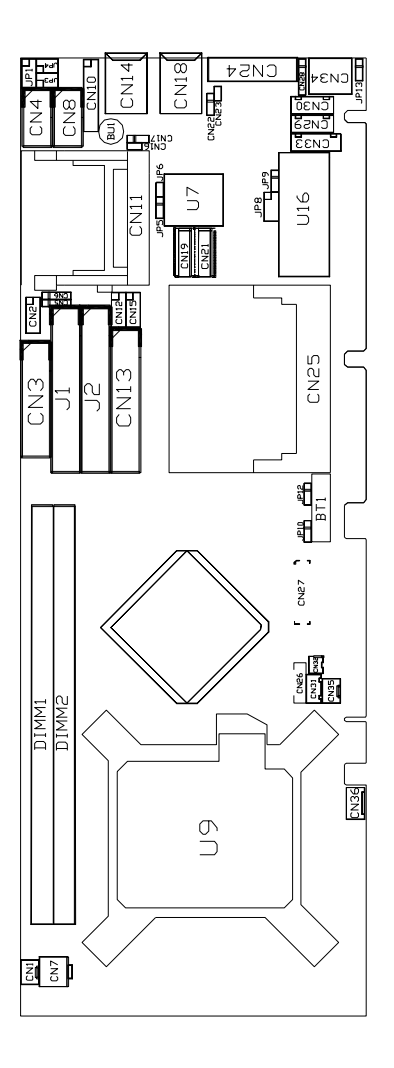

Jumpers and Connectors

## 2.2 Jumper Settings

Making the proper jumper settings configures the **3300080** to match the needs of your application. The following summary table lists all onboard jumpers and their corresponding functions and/or default settings.

| Jumper | Description                                    | Jumper setting                                                                                                |
|--------|------------------------------------------------|----------------------------------------------------------------------------------------------------|
| JP1    | COM2 RS232 setting                             | Short 1-2 (Default) Short<br>3-4,7-8 for RS422<br>Short 5-6,7-8 for RS485                                     |
| JP3    | COM RS232 setting                              | Short 3-5,4-6 (Default)<br>Short 1-3,2-4 for RS422/485                                                        |
| JP4    | COM RS232 setting                              | Short 3-5,4-6 (Default)<br>Short 1-3,2-4 for RS422/485                                                        |
| JP5    | Compact Flash Power Select S                   | hort 1-2 for 3.3V (Default)<br>Short 2-3 for 5V                                                               |
| JP6    | Compact Flash Master/ Slave S                  | hort for Master (Default)<br>Open for Slave                                                                   |
| JP8    | Disk On Chip Memory<br>Segment<br>(Option)     | Short 1-2 D0000-D1FFF<br>(Default)<br>Short 3-4 D2000-D3FFF<br>Short 5-6 D4000-D5FFF<br>Short 7-8 D6000-D7FFF |
| JP9    | Watchdog Trigger Mode                          | Open (Default)<br>Short 1-2 for NMI<br>Short 2-3 for Reset                                                    |
| JP10   | LCD Voltage(Option)                            | Short 1-2 for 3.3V(Default)<br>Short 2-3 for 5V                                                               |
| JP12   | CMOS Clear jumper                              | Short 1-2 for Normal<br>(Default)<br>Short 2-3 for Clear CMOS                                                 |
| JP13   | External Keyboard /Mouse<br>Wake up : Disabled | Short 1-2(Default)<br>Short 2-3 for Enable                                                                    |

Jumpers and Connectors

| COM2      | JP3           | JP4           | JP1            |
|-----------|---------------|---------------|----------------|
| RS-232    | Short 3-5.4-6 | Short 3-5.4-6 | Short 1-2.7-8  |
| (default) |               |               | 011011 1 2,1 0 |
| RS-422    | Short 1-3,2-4 | Short 1-3,2-4 | Short 3-4,7-8  |
| RS-485    | Short 1-3,2-4 | Short 1-3,2-4 | Short 5-6,7-8  |

### 2.2.1 COM2 RS232/422/485 Settings: JP1, JP3, JP4

### 2.2.2 CompactFlash Power Select Settings: JP5

| 3 2 1 | Options | Settings            |
|-------|---------|---------------------|
|       | +3.3V   | Short 1-2 (default) |
|       | +5V     | Short 2-3           |

### 2.2.3 CompactFlash Master/Slave Settings: JP6

| 1 | Options | Settings        |
|---|---------|-----------------|
|   | Master  | Short (default) |
|   | Slave   | Open            |

## 2.2.4 DiskOnChip Memory Segment (Option): JP8

| · | Б | · |  |
|---|---|---|--|

2

| Options       | Settings            |
|---------------|---------------------|
| D0000 - D1FFF | Short 1-2 (default) |
| D2000 – D3FFF | Short 3-4           |
| D4000 - D5FFF | Short 5-6           |
| D6000 – D7FFF | Short 7-8           |

### 2.2.5 Watchdog Trigger Mode Setting: JP9

The watchdog timer is an indispensable feature of the **3300080**. It has a sensitive error detection function and a report function. When the CPU processing comes to a halt, the watchdog either generates a NMI or resets the CPU.

| 3 2 1 | Options  | Settings      |
|-------|----------|---------------|
|       | NMI      | Short 1-2     |
|       | RESET    | Short 2-3     |
|       | Disabled | Open(default) |

### 2.2.6 LCD Voltage Settings (Option): JP10

| 3 2 1 | Options | Settings            |
|-------|---------|---------------------|
|       | +3.3V   | Short 1-2 (default) |
|       | +5V     | Short 2-3           |

### 2.2.7 CMOS Clear Jumper: JP12

3

3

| 2 1 | Options    | Settings            |
|-----|------------|---------------------|
|     | Clear CMOS | Short 2-3           |
|     | Normal     | Short 1-2 (default) |

#### 2.2.8 Keyboard Weak Up Support Settings: JP13

**3300080** supports keyboard weak up. The function can be enabled or disabled by JP13.

| 2 1 | Options | Setting             |
|-----|---------|---------------------|
|     | Enable  | Short 2-3           |
|     | Disable | Short 1-2 (default) |

## 2.3 Connectors

The connectors allow the CPU card to connect with other parts of the system. Some problems encountered by your system may be a result from loose or improper connections. Ensure that all connectors are in place and firmly attached. The following table lists the function of each connector on the **3300080**.

| Connectors                         | Label | Connectors                    | Label |
|------------------------------------|-------|-------------------------------|-------|
| General Output Connector           | CN10  | Primary IDE Connector         | J1    |
| Printer Port Connector             | CN3   | Secondary IDE Connector       | J2    |
| COM1                               | CN4   | Compact Flash Connector       | CN11  |
| COM2                               | CN8   | SATA Port 1 Connector         | CN19  |
| USB Port1,2 Connector              | CN15  | SATA Port 2 Connector         | CN21  |
| USB Port3,4 Connector              | CN12  | FDD Connector                 | CN13  |
| System BIOS                        | U7    | IrDA Connector                | CN28  |
| CRT Connector                      | CN24  | Mini PCI Connector            | CN25  |
|                                    |       | (Option)                      |       |
| Keyboard/Mouse Connector           | CN34  | CPU FAN Connector             | CN36  |
| External Mouse Connector           | CN30  | SYSTEM FAN1Connector          | CN35  |
| External Keyboard<br>Connector     | CN29  | SYSTEM FAN2 Connector         | CN1   |
| Ethernet Connector 1               | CN18  | Internal Buzzer               | BU1   |
| Ethernet Connector 2               | CN14  | Internal Battery              | BT1   |
| Ethernet 1 External Speed<br>LED   | CN22  | LGA775 CPU Socket             | U9    |
| Ethernet 2 External Speed          | CN17  | 184-pin DDR Memory            | DIMM2 |
| LED                                |       | Channel A                     |       |
| Ethernet 1 External                | CN23  | 184-pin DDR Memory            | DIMM1 |
|                                    |       | Channel B                     |       |
| Ethernet 2 External<br>Link/ACTLED | CN16  | Audio Connector               | CN2   |
| TV Out 1(AV) (Option )             | CN32  | CD Input Connector            | CN6   |
| TV Out 2(S) (Option )              | CN31  | DiskOnChip Socket             | U16   |
| LVDS LCD Interface<br>(Option )    | CN27  | ATXSB5V Power<br>Connecor     | CN33  |
| LCD Power Connector<br>(Option)    | CN26  | ATX12V CPU Power<br>Connector | CN7   |

Jumpers and Connectors

NOTE:

3300080A Lan1 is Intel 82547GI Giga LAN and LAN2 is Intel 82562ET 10/100Mbps LAN, Compact Flash, Audio. 3300080B Lan is Intel 82547GI Giga LAN, Compact Flash, Audio.

3300080C LAN is Intel 82562ET 10/100Mbps LAN, Compact Flash, Audio.

Jumpers and Connectors

# Chapter 3

## Installation

This chapter describes the hardware installation procedures on the **3300080** all-in-one LGA775 CPU card. The following is a list of typical peripherals required to build a minimum system:

- " Power supply and passive backplane
- " IBM™ PC/AT keyboard
- " Display monitor
- " Floppy or hard disk with MS-DOS or Flash Disk emulator

## 3.1 System Memory

The **3300080** industrial CPU card supports two 184-pin DDR sockets for a maximum total memory up to 2GB.

## 3.2 CPU Installation

This processor is intended to be professionally installed. Before installing the processor, please review the additional integration notes available at http://www.intel.com/go/integration. Take proper electrostatic dis-charge(ESD)precautions suchas using appropriate ground straps, gloves and ESD mats.

1.Open socket lever by pushing level down and away from socket (A). Lift lever (B).

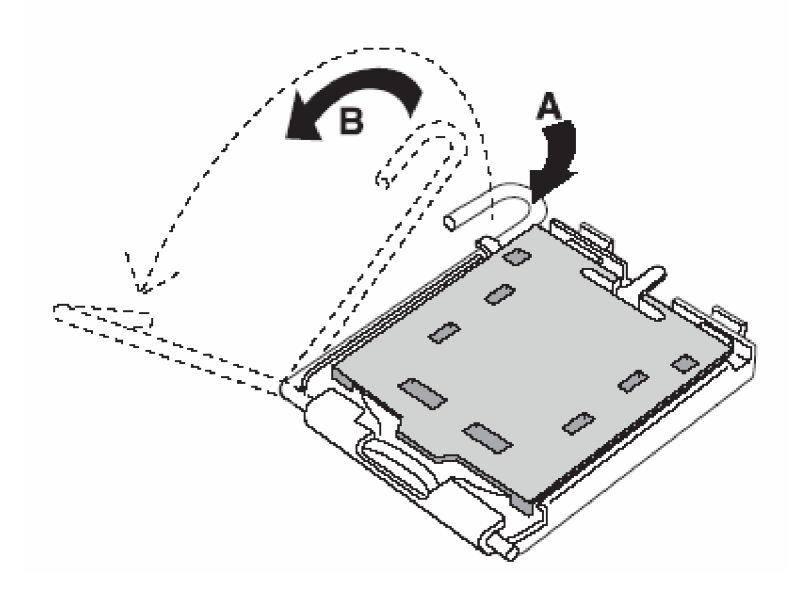

2.. Open load plate (C). DO NOT TOUCH SOCKET CONTACTS (D).

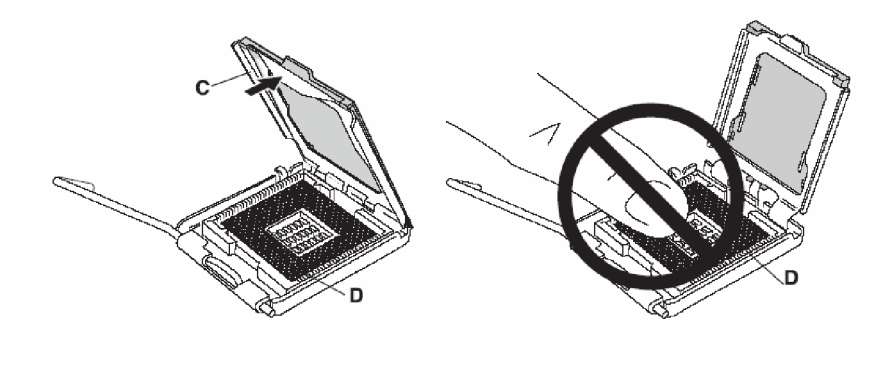

3.. Remove protective cover (E) from load plate. Do not discard the protective cover. Always replace the socket cover if the processor is removed from socket.

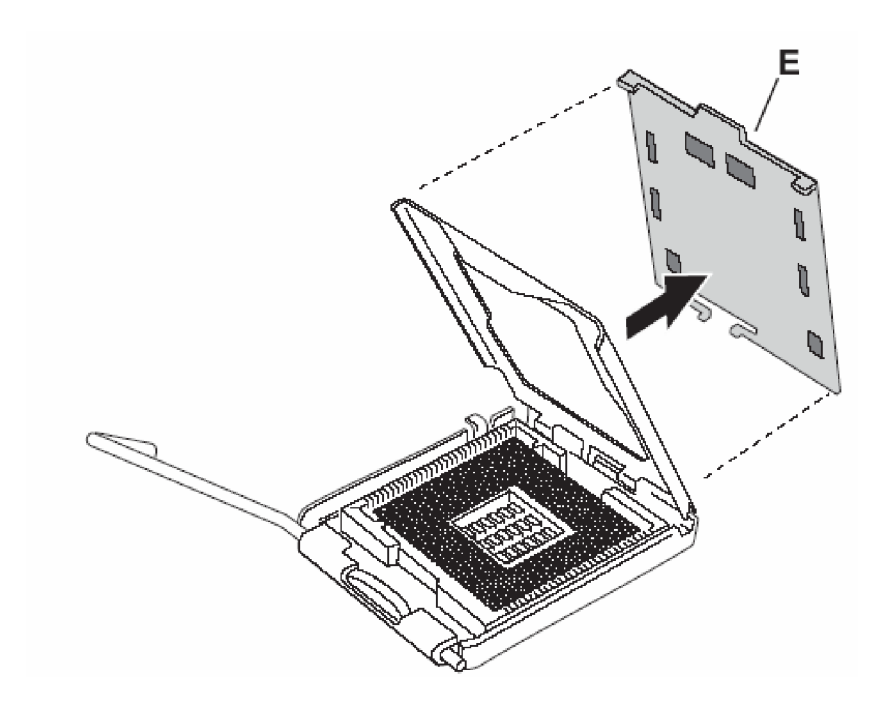

4.. Remove processor from protective cover. (HOLD PROCESSOR

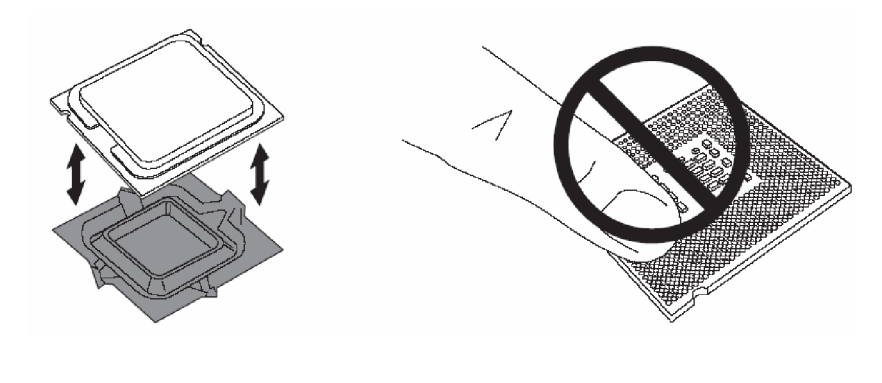

Installation

5.. Hold processor with thumb and index finger oriented as shown. [Enter finger align to socket cutouts(F).] Align notches (G) with socket (H). Lower the processor straight down without tilting or sliding the processor in the socket.

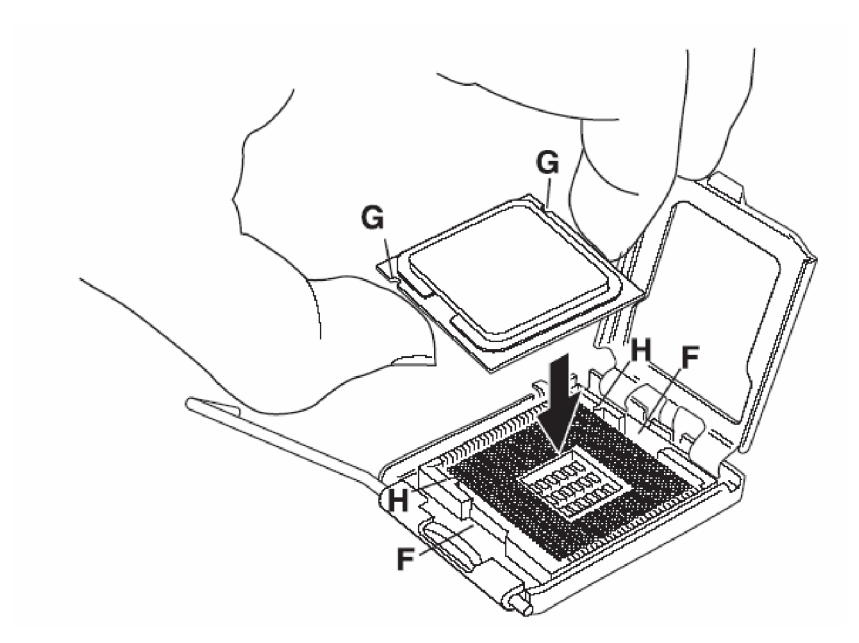

 $6..Close \ load \ plate.$  Pressing down no load plate (I) close and engage socket lever (J).

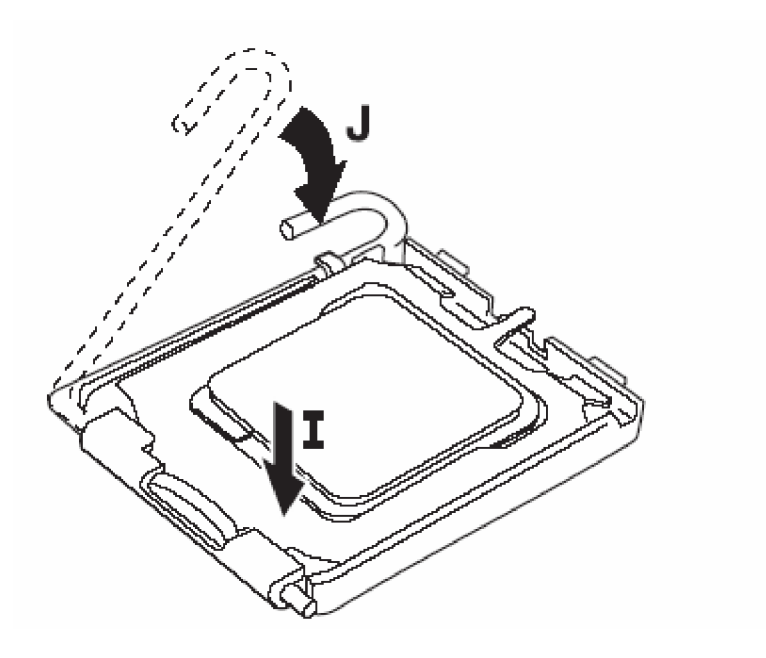

7. With the CPU BOARD INSTALLED IN THE CHASSIS place The fan heatsink onto the CPU BOARD, aligning the features through the holes (Be careful not to damage the thermal interface material attached to the bottom of the fan heatsink.)

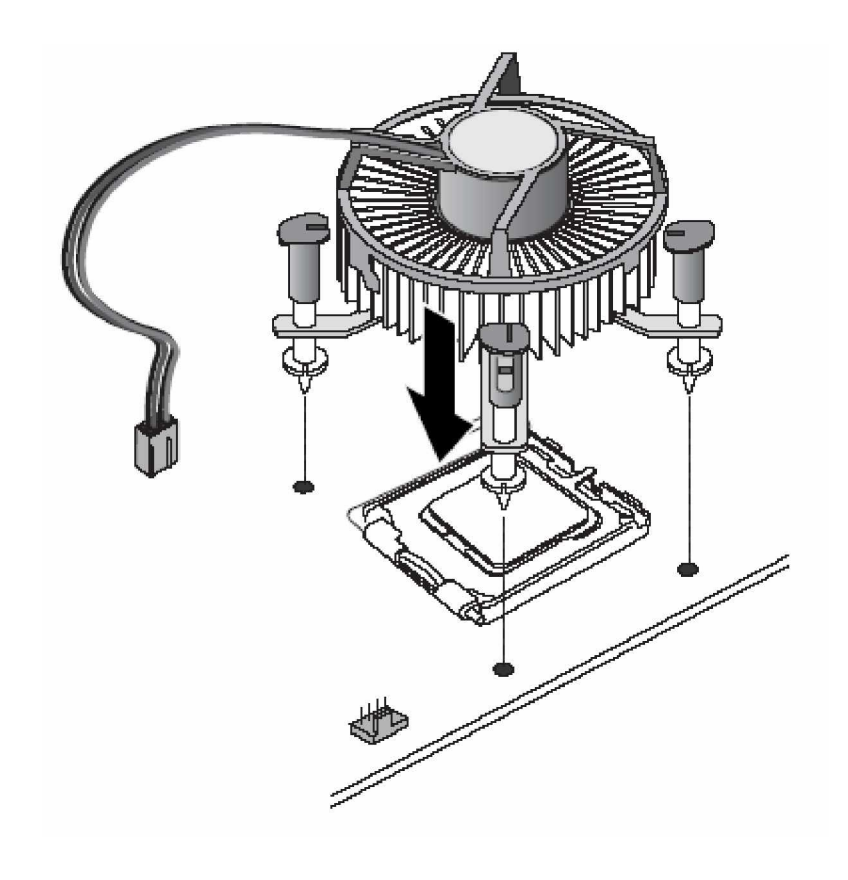

Installation

8.. Push down on the top of each fastener while holding the fan heat sink in place. You should hear a " click " when pushing down each fastener. Check that all four fastener are securely attached.

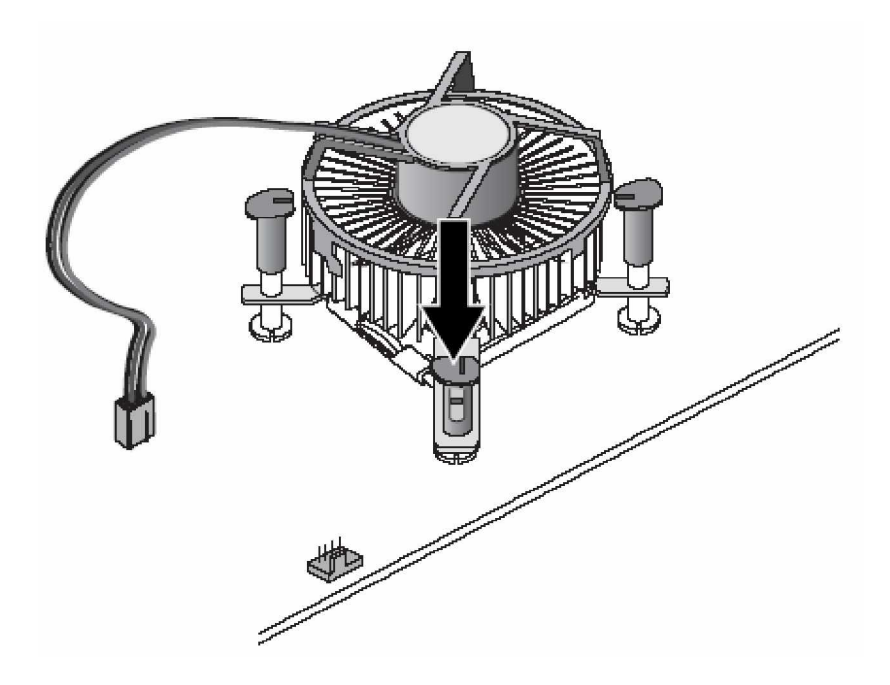

9.. Connect the processor 4 wire fan cable connector to the CPU board 4 pin CPU fan header. (The processor 4 wie fan cable connector can be connect to the CPU board 3 pin CPU fan header if a 4 pin CPU fan header is unavailable).

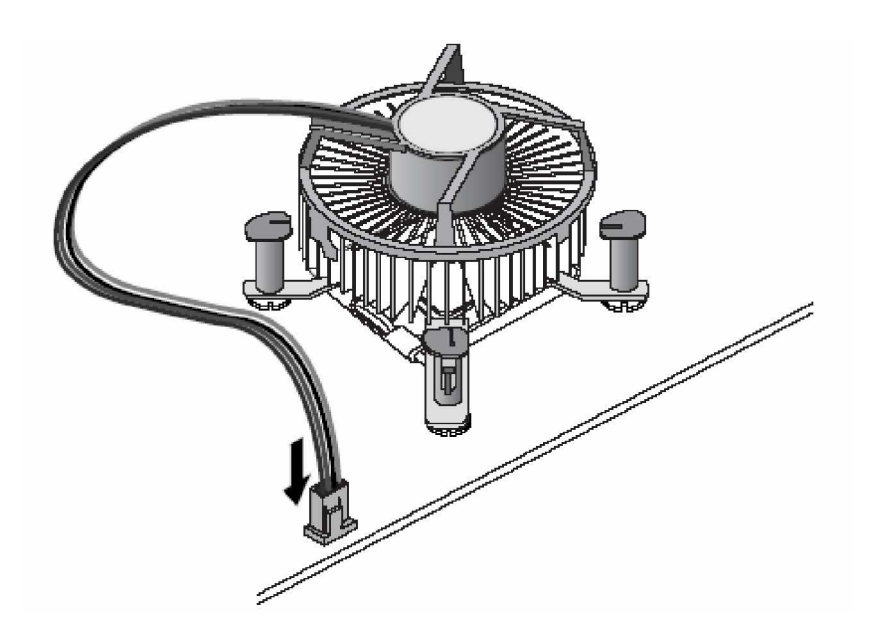

#### BOXED INTEL PROCESSOR REMOVAL INSTRUCTIONS

1.. To remove the fan heatsink, disconnect fan cable. Rotate each1/4 turn COUNTERCLOCKWISE using a flathead screwdriver [Orient the fasteners as shown (K)].

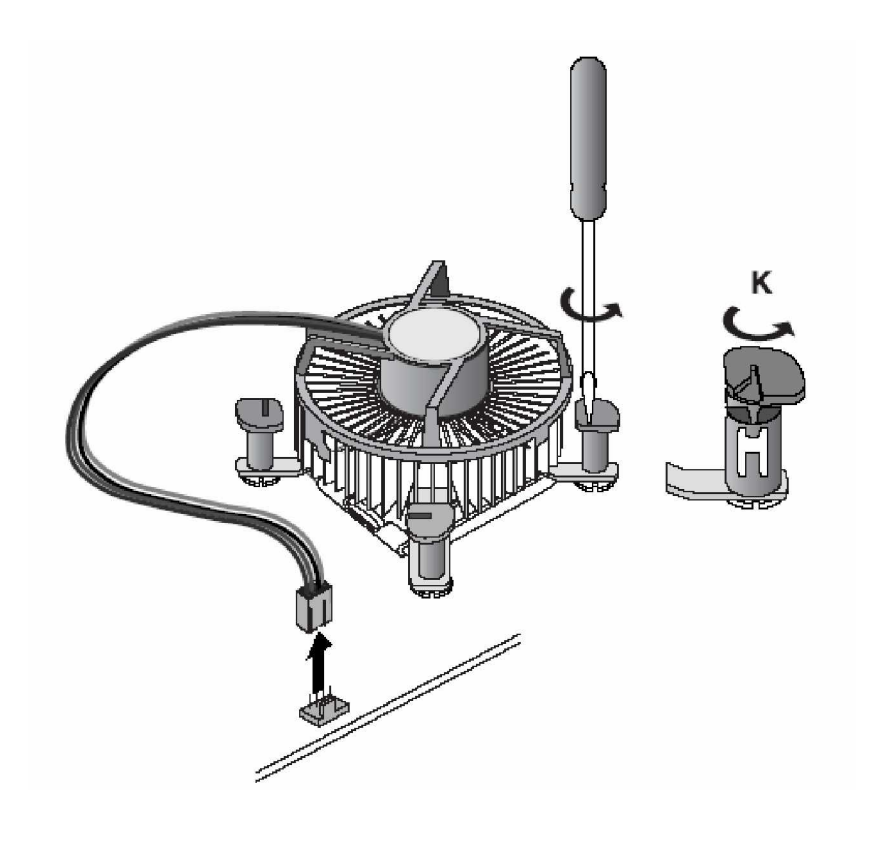

Installation

2.. Pull up on each fastener to release them. Remove the fan heatsink.

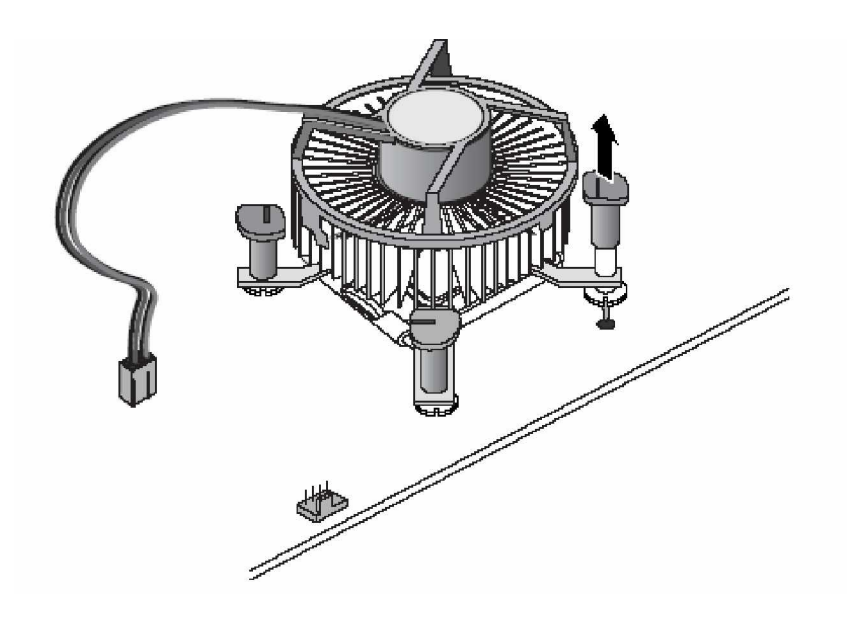

Installation

3..To reset the fasteners, turn each one back 1/4 turn CLOCKWISE before reinstalling. [Orient the fasteners Aas shown(L)].

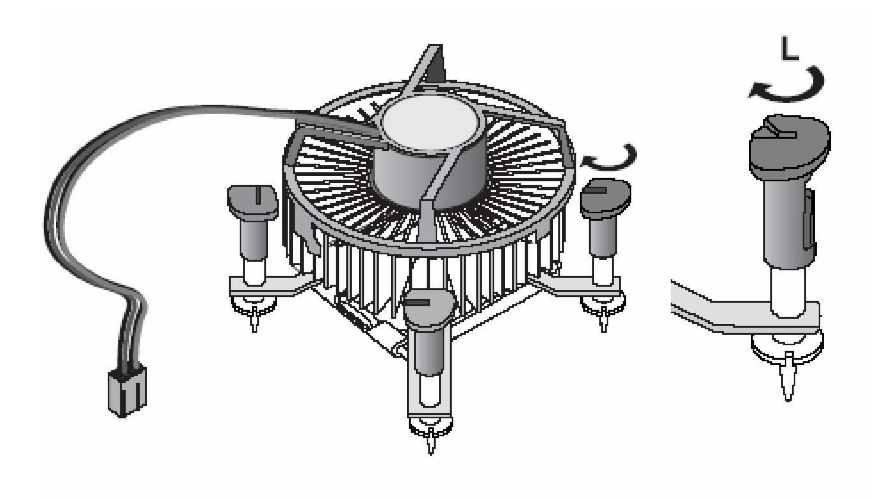

4.. To remove the processor do steps 1-5 in reverse. Be careful to protect the socket and processor from any foreign matetial contamination. REINSTALL SOCKET AND PROCESSOR PROTECTIVE COVERS.

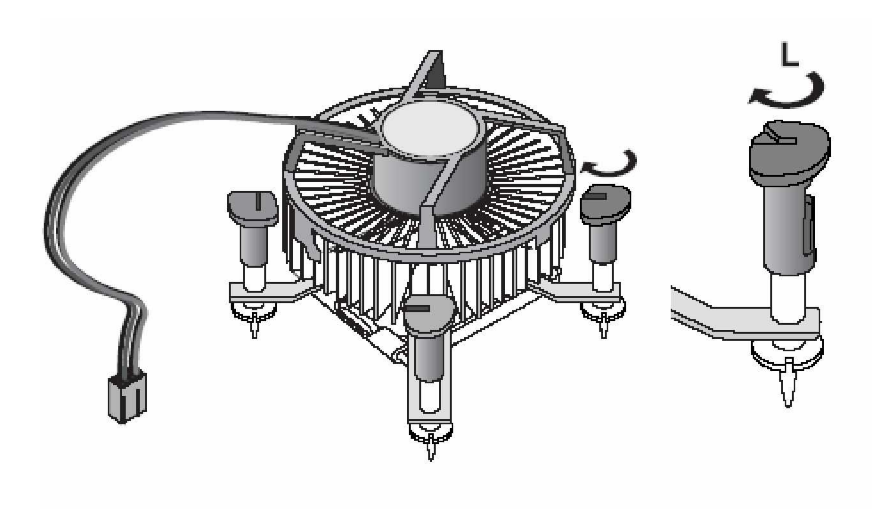

## 3.3 Configuring Power Supply

### 3.3.1 ATX Power Supply

Follow these instructions if the system has an ATX power supply installed.

Install the ATX Power Control Connector cable to the designated ATX power control connector on your backplane. The ATX Power Control Connector cable is a 6-pin cable that comes with the **BACKPLANE** packaging.

### 3.3.2 AT Power Supply

When using an AT power supply in your system, don't need the ATX Power Control Connector cable.

## 3.4 Ultra DMA/66/100 Drive Installation

To accommodate the fast transfer rate of Ultra DMA/66/100, an 80-conductor cable (with 40 pin connectors on both ends) is necessary when installing Ultra DMA/66/100 drives. The **3300080**, on this aspect, can support a total of 4 Ultra DMA/66/100 drives. It is through the IDE Connector (**J1**, **J2**) where the 80-conductor cable is connected. The diagram below illustrates the proper installation procedure, including color coding of connectors, of the 80-conductor cable.

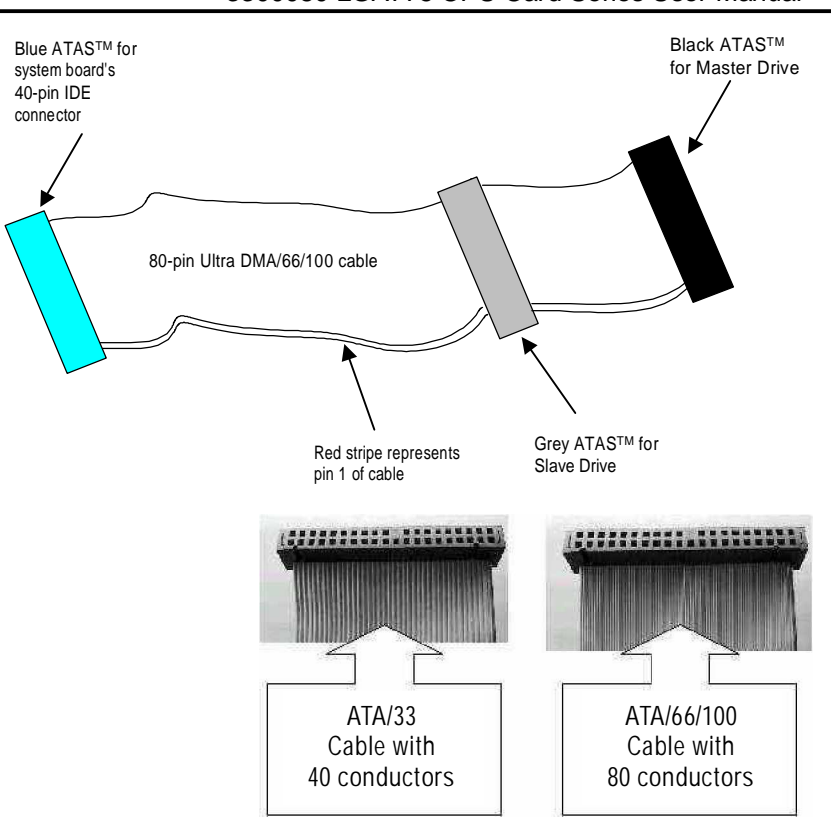

## 3.5 Completing Installation

To complete the installation, follow the steps listed below.

1.Make sure the power is OFF.

2.Set the configuration jumpers according to the jumper settings on Chapter 2.

3.Install the **3300080** CPU card into one of the slots on the passive backplane. You may allow the **3300080** to stand alone as a single board computer.

4.Connect the I/O cables and peripherals, i.e. floppy disk, hard disk, monitor, keyboard, power supply and etc. to the CPU board.

NOTE: The color of pin one is usually red or blue, while others are gray.

5. Turn ON the system power.

## Chapter 4

## **Hardware Description**

This chapter gives a detailed explanation of the hardware features onboard the **3300080** all-in-one LGA775 CPU card.

### 4.1 Microprocessors

The **3300080** supports Intel<sup>®</sup> Celeron/Pentium 4 CPUs. Systems based on these CPUs can be operated under UNIX, OS/2, Linux, Windows 2000/XP, and MS-DOS environments. The system's performance depends on the installed CPU on the board.

### 4.2 BIOS

The system BIOS used in **3300080** is Award Plug and Play BIOS. The **3300080** contains a single 4MB Flash EPROM. For more detailed information, refer to Chapter 7 for a complete description of the BIOS setup utility and the available features accompanying it.

## 4.3 I/O Port Address Map

The CPU card communicates via I/O ports. It has a total of 1KB port addresses that can be assigned to other devices via I/O expansion cards.

| Address | Devices                                 |  |  |
|---------|-----------------------------------------|--|--|
| 000-01F | DMA controller #1                       |  |  |
| 020-03F | Interrupt controller #1                 |  |  |
| 040-05F | Timer                                   |  |  |
| 060-06F | Keyboard controller                     |  |  |
| 070-07F | Real time clock, NMI                    |  |  |
| 080-09F | DMA page register                       |  |  |
| 0A0-0BF | Interrupt controller #2                 |  |  |
| 0F0     | Clear math coprocessor busy signal      |  |  |
| 0C0-0DF | DMA controller #2                       |  |  |
| 0F1     | Reset math coprocessor                  |  |  |
| OF8-OFF | Math processor                          |  |  |
| 120     | Disable watchdog timer operation (read) |  |  |
| 121     | Enable watchdog timer operation (read)  |  |  |
| 122     | Watchdog                                |  |  |
| 1F0-1F8 | Fixed disk controller                   |  |  |
| 200-207 | Game port                               |  |  |
| 300-31F | Prototype card                          |  |  |
| 360-36F | Reserved                                |  |  |
| 378-37F | Parallel port #1                        |  |  |
| 3B0-3BF | MDA video card (including LPT1)         |  |  |
| 3C0-3CF | EGA card                                |  |  |
| 3D0-3DF | CGA card                                |  |  |
| 3F0-3F7 | Floppy disk controller                  |  |  |
| 3F8-3FF | Serial port #1 (COM1)                   |  |  |
| 2F8-2FF | Serial port #2 (COM2)                   |  |  |

Hardware Description

### 4.4 General Output Connector: CN10

CN10

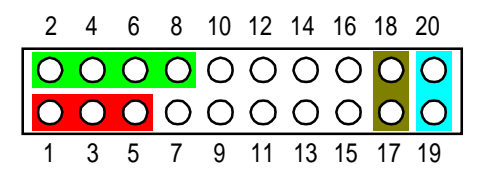

#### **Power LED**

This 3-pin connector, designated at *Pins 1, 3,* and 5 of *CN10*, connects the system power LED indicator to its respective switch on the case. *Pin 1* is +, and *pin 5* is assigned as -. The Power LED lights up when the system is powered ON. External Speaker and Internal Buzzer Connector

**Pins 2, 4, 6,** and **8 of CN10** connect to the case-mounted speaker unit or internal buzzer. **Short pins 4-6** when connecting the CPU card to an internal buzzer. When connecting an external speaker, set these jumpers to **Open** and install the speaker cable on **pin 8** (+) and **pin 2** (-).

#### System Reset Switch

**Pins 17 & 18** of **CN10** connect to the case-mounted reset switch and allow rebooting of your computer instead of turning OFF the power switch. This is a preferred method of rebooting in order to prolong the life of the system's power supply.

#### HDD Activity LED

This connector extends to the hard drive activity LED on the control panel. This LED will flash when the HDD is being accessed. *Pins 19* & *20 of CN10* connect the hard disk drive and the front panel HDD LED. *Pins 19* is -, and *pin 20* is assigned as +.

#### Reserved pins

Pins 7 and 9-16 of CN10 are reserved pins.

#### Power switch

This 2-pin connectoris designed at *Pin13* and *Pin 14* of *CN10* connects the ATX power button of the front panel to the SBC81872 CPU board. Allow user controlling the power on/off

State of ATX power supply.

### 4.5 Enhanced IDE Interface Connector

The **3300080** includes a PCI bus enhanced IDE controller that can support master/slave mode and post write transaction mechanisms with 64-byte buffer, and master data transaction. This feature, connected via connector **J1** and **J2**, allows the **3300080** to handle 4 IDE drives.

| Pin | Description | Pin | Description | Pin | Description  |  |
|-----|-------------|-----|-------------|-----|--------------|--|
| 1   | Reset #     | 2   | GND         | 3   | Data 7       |  |
| 4   | Data 8      | 5   | Data 6      | 6   | Data 9       |  |
| 7   | Data 5      | 8   | Data 10     | 9   | Data 4       |  |
| 10  | Data 11     | 11  | Data 3      | 12  | Data 12      |  |
| 13  | Data 2      | 14  | Data 13     | 15  | Data 1       |  |
| 16  | Data 14     | 17  | Data 0      | 18  | Data 16      |  |
| 19  | GND         | 20  | N/C         | 21  | N/C          |  |
| 22  | GND         | 23  | IOW #       | 24  | GND          |  |
| 25  | IOR #       | 26  | GND         | 27  | IOCHRDY      |  |
| 28  | N/C         | 29  | N/C         | 30  | GND-Default  |  |
| 31  | Interrupt   | 32  | N/C         | 33  | SA1          |  |
| 34  | N/C         | 35  | SA0         | 36  | SA2          |  |
| 37  | HDC CS0 #   | 38  | HDC CSI #   | 39  | HDD Active # |  |
| 40  | GND         |     |             |     |              |  |

J1, J2: IDE Connector Pin Assignment

Hardware Description

### 4.6 Display Interface

### 4.6.1 Flat Panel/CRT Interface Controller

The GMCH provides interfaces to a progressive scan analog monitor and DVO can drive a variety of DVOdevices (LVDS, and TV-Out).

• The GMCH has an integrated 350 MHz RAMDAC that can directly drive a progressive scananalog monitor up to a resolution of 2048x1536 at 75 Hz.

#### 4.6.2 VGA/LVDS Panel Connectors

The **3300080 Series** has two connectors that support CRT VGA and LVDS panel displays, individually or simultaneously. **CN24** is a D-SUB 15-pin connector commonly used for the CRT VGA display, and **CN27** is 40-pin and **CN26** is 7-pin Hirose connector for LVDS panel connection(Option).

#### CN24: CRT/VGA Connector Pin Assignment

| Pin | Signal          | Pin | Signal        | Pin | Signal  |
|-----|-----------------|-----|---------------|-----|---------|
| 1   | Red             | 2   | Green         | 3   | Blue    |
| 4   | N/A             | 5   | GND           | 6   | AGND    |
| 7   | AGND            | 8   | AGND          | 9   | +5V     |
| 10  | GND             | 11  | N/A           | 12  | DDC DAT |
| 13  | Horizomtal Sync | 14  | Vertical Sync | 15  | DDC CLK |

| CN27 | : Connector | for LV | /DS Panel (O | ption) |
|------|-------------|--------|--------------|--------|
| Pin  | Description | Pin    | Description  |        |
| 1    | LCD Power+  | 2      | LCD Power+   |        |
| 3    | LCD Power+  | 4      | LCD Power+   |        |
| 5    | LCD Power+  | 6      | LCD Power+   |        |
| 7    | N/A         | 8      | N/A          |        |
| 9    | GND         | 10     | GND          |        |
| 11   | TXU3-       | 12     | TXU0-        |        |
| 13   | TXU3+       | 14     | TXU0+        |        |
| 15   | GND         | 16     | GND          | 39 3   |
| 17   | TXUCK-      | 18     | TXU1-        |        |
| 19   | TXUCK+      | 20     | TXU1+        | 비님님    |
| 21   | GND         | 22     | GND          |        |
| 23   | TXL0-       | 24     | TXU2-        | 40 3   |
| 25   | TXL0+       | 26     | TXU2+        |        |
| 27   | GND         | 28     | GND          |        |
| 29   | TXL1-       | 30     | TXL3-        |        |
| 31   | TXL1+       | 32     | TXL3+        |        |
| 33   | GND         | 34     | GND          |        |
| 35   | TXL2-       | 36     | TXLCK-       |        |
| 37   | TXL2+       | 38     | TXLCK+       |        |
| 39   | GND         | 40     | GND          |        |

| 39 37 35 | 5    | 3 | 1        |
|----------|------|---|----------|
|          | - [] |   |          |
| 40.20.20 |      | - | <u> </u> |
| 40 30 30 | 0    | 4 | Ζ.       |

### CN26 :LCD Power (Option)

| Pin | Description |  |  |
|-----|-------------|--|--|
| 1   | +12V        |  |  |
| 2   | +12V        |  |  |
| 3   | +5V         |  |  |
| 4   | Reserved    |  |  |
| 5   | GND         |  |  |
| 6   | GND         |  |  |
| 7   | GND         |  |  |

Hardware Description
### 3300080 LGA775 CPU Card Series User Manual

### 4.6.4 Flat Panel Connector Pin Description

| Name       | Description                      |
|------------|----------------------------------|
| TXU0-3     | Channel 1 Data output            |
| TXL0-3     | Channel 0 Data output            |
| +12V       | +12V power controued by chip set |
| LCD Power+ | LCD POWER By JP10                |
| TXUCK      | Channel 1 clock output           |
| TXLCK      | Channel 0 clock output           |

# 4.7 Floppy Disk Connector: CN13

The **3300080** provides a 34-pin header type connector, **CN13**, supporting up to two floppy drives. The floppy drives may be any one of the following types: 5.25" 360KB/1.2MB and 3.5" 720KB/1.44MB/2.88MB.

CN3: Floppy Disk Connector Pin Assignment

| Pin | Description      | Pin | Description             | Pin | Description      |
|-----|------------------|-----|-------------------------|-----|------------------|
| 1   | GND              | 2   | Reduce write<br>Current | 3   | GND              |
| 4   | N/C              | 5   | GND                     | 6   | N/C              |
| 7   | GND              | 8   | Index #                 | 9   | GND              |
| 10  | Motor enable A # | 11  | GND                     | 12  | Drive Select B # |
| 13  | GND              | 14  | Drive select A #        | 15  | GND              |
| 16  | Motor enable B # | 17  | GND                     | 18  | Direction #      |
| 19  | GND              | 20  | STEP #                  | 21  | GND              |
| 22  | Write data #     | 23  | GND                     | 24  | Write gate #     |
| 25  | GND              | 26  | Track #                 | 27  | GND              |
| 28  | Write protect #  | 29  | GND                     | 30  | Read data #      |
| 31  | GND              | 32  | Side 1 select #         | 33  | GND              |
| 34  | Disk change #    |     |                         |     |                  |

Hardware Description

3300080 LGA775 CPU Card Series User's Manual

# 4.8 Parallel Port Interface: CN3

The **3300080** onboard **CN3** is a multi-mode parallel port able to support:

| Z | Standard mode:   | IBM PC/XT, PC/AT and PS/2 <sup>TM</sup><br>compatible with bi-directional<br>parallel port  |
|---|------------------|---------------------------------------------------------------------------------------------|
| Z | Enhanced mode:   | Enhance parallel port (EPP)<br>compatible with EPP 1.7 and EPP<br>1.9 (IEEE 1284 compliant) |
| Z | High speed mode: | Microsoft and Hewlett Packard<br>extended capabilities port (ECP)<br>IEEE 1284 compliant    |

The address select of the onboard parallel port in LPT1 (3BCH) or disabled is done by BIOS CMOS setup.

| Pin | Description    | Pin | Description         |
|-----|----------------|-----|---------------------|
| 1   | Strobe #       | 14  | Auto Form Feed #    |
| 2   | Data 0         | 15  | Error #             |
| 3   | Data 1         | 16  | Initialize #        |
| 4   | Data 2         | 17  | Printer Select In # |
| 5   | Data 3         | 18  | GND                 |
| 6   | Data 4         | 19  | GND                 |
| 7   | Data 5         | 20  | GND                 |
| 8   | Data 6         | 21  | GND                 |
| 9   | Data 7         | 22  | GND                 |
| 10  | Acknowledge #  | 23  | GND                 |
| 11  | Busy           | 24  | GND                 |
| 12  | Paper Empty #  | 25  | GND                 |
| 13  | Printer Select | 26  |                     |

CN3 Parallel Port Connector Pin Assignment

Hardware Description

### 4.9 Serial Port Interface

The serial interface onboard **3300080** consists of COM1 port (CN4) and COM2 (CN8) supports RS-232/422/485

### 4.9.1 Serial Ports IRQ Selection

**3300080** uses two 10-pin connectors for COM1 **(CN4)** and COM2 **(CN8)**. Interrupt Requests on COM1 and COM2 are selected via IRQ4 and IRQ3 respectively. Additionally, both ports can be enabled or disabled via BIOS setting.

| CN4 | D-SUB | Description              |        |        |
|-----|-------|--------------------------|--------|--------|
| CN8 | 9PIN  | RS-232                   | RS-422 | RS-485 |
|     |       |                          | (CN8)  | (CN8)  |
| 1   | 1     | Data Carrier Delect(DCD) | TX-    | Data - |
| 2   | 6     | Data Set Ready(DSR)      | NC     | NC     |
| 3   | 2     | Receive Date(RXD)        | TX+    | Data + |
| 4   | 7     | Request to Send(RTS)     | NC     | NC     |
| 5   | 3     | Transmit Data(TXD)       | RX+    | NC     |
| 6   | 8     | Clear to Send(CTS)       | NC     | NC     |
| 7   | 4     | Data Terminal Ready      | RX-    | NC     |
|     |       | (DTR)                    |        |        |
| 8   | 9     | Ring Indicator(RI)       | NC     | NC     |
| 9   | 5     | GND                      | GND    | GND    |
| 10  | Х     | NC                       | NC     | NC     |

RS-232/422/485 PIN Assignment: CN4,CN8

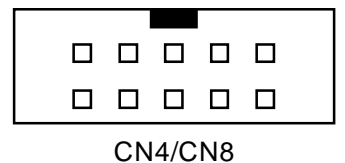

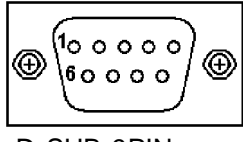

D-SUB 9PIN

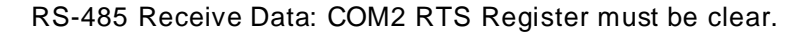

RS-485 Transmint Data: COM2 RTS Register must be set.

# 4.10 Keyboard and PS/2 Mouse Connectors

The **3300080** provides a keyboard **(CN29)** and Mouse **(CN30)** interface with two 5-pin connectors. **CN34** is a DIN connector for PS/2 keyboard and mouse connection.

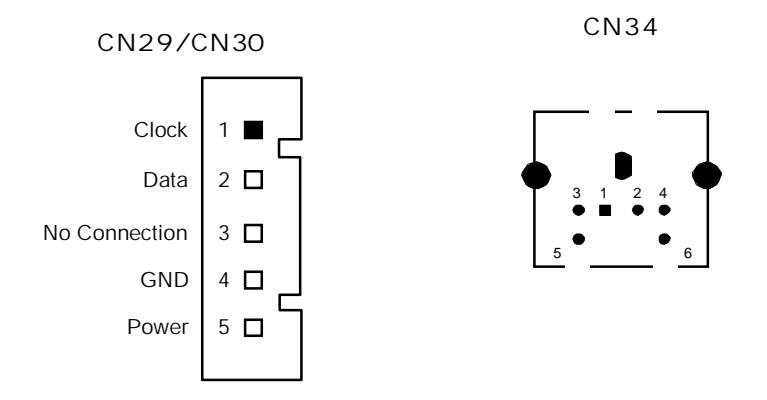

# 4.11 USB Connector

The Universal Serial Bus (USB) connector on the **3300080** is for installation of peripherals supporting the USB interface. **CN12/CN15** is the 9-pin USB connector on the **3300080**.

### CN12/CN15

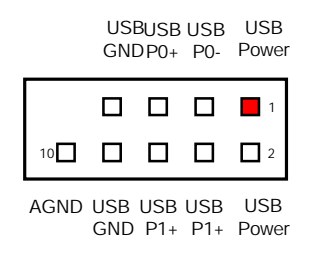

### 4.12 IrDA Connector

CN28 is a 5-pin IrDA connector for wireless communication.

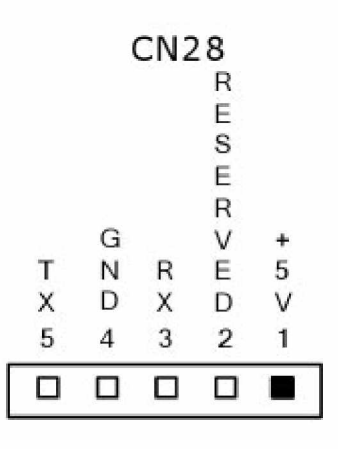

3300080 LGA775 CPU Card Series User's Manual

## 4.13 ATX SB5V Power Connector Connector

The interface enables and supports reliable power anagement through improved hardware and operating system coordination. The specification enables new power management technology to evolve independently in operating systems and hardware while ensuring that they continue to work together.

**CN33** on the **3300080** is a 6-pin header connector that provides **ATX SB5V Power**.

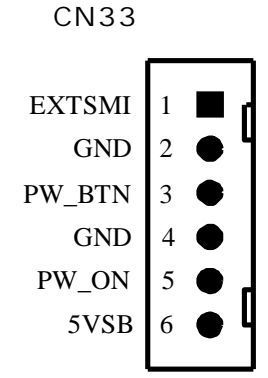

# 4.14 ATX12V CPU Power Connector: CN7

This connector connected to an ATX12V power supply and used for CPU Core Voltage.

Important Note: Make sure your ATX12V power supply can provide 16A on the +12V lead and at least 1A on the +5V standby lead (+5VSB). The minimum recommended wattage is 250W or 300W for a fully configured system. The system may become unstable and may experience difficulty powering up if the power supply is inadequate.

Hardware Description

# 4.15 Mini-PCI Connector(Option): CN25

This mini-PCI connector is designed for "on-board" expansion. You don't need back plane to have another SCSI card, gigabit LAN card or IDE control card.

We prepare these types of mini-PCI card and them can be sold as accessories of 3300080.

For the futher information, please refer the mini-PCI card's manual.

# 4.16 Audio Connector: CN2

| Pin | Signal      | Pin | Signal |     |    |   |   |   |   |
|-----|-------------|-----|--------|-----|----|---|---|---|---|
| 1   | MIC-IN      | 2   | GND    |     | 9  | 7 | 3 | 5 | 1 |
| 3   | Line In L   | 4   | GND    | l r | Π  |   |   |   |   |
| 5   | Line In R   | 6   | GND    |     | _  | _ |   | _ | _ |
| 7   | Audio Out L | 8   | GND    | 11  |    |   |   |   |   |
| 9   | Audio Out R | 10  | GND    | 1   | 10 | 8 | 4 | 6 | 2 |

# 4.17 CD ROM Input Connector: CN6

| Pin | Description | ] F  |
|-----|-------------|------|
| 1   | CD In Left  |      |
| 2   | GND         |      |
| 3   | GND         | ] [2 |
| 4   | CD In Right | ] Ľ  |

12

3

4

### 4.18 TV Out Connector(Option): CN31, CN32

Description CVBS Out

Video GND

| Pin                   | Description |   |  |  |
|-----------------------|-------------|---|--|--|
| 1                     | Video GND   | 3 |  |  |
| 2                     | NC          |   |  |  |
| 3                     | C Output    |   |  |  |
| 4                     | Y Output    |   |  |  |
| CVBS Out Connector: ( |             |   |  |  |

S-Video Out Connector: CN31

| CN32 |   |  |  |  |  |
|------|---|--|--|--|--|
| 2    | 1 |  |  |  |  |
|      |   |  |  |  |  |

3 4 2 1 □ □ □ ■

### 4.19 Lan External LED: CN16,CN17,CN22,CN23

Pin

1 2

Lan Speed LED: CN17,CN22

| Pin | Description    |   |   |   |
|-----|----------------|---|---|---|
| 1   | 100 Speed (-)  | 2 | 3 | 1 |
| 2   | +3.3V          |   |   |   |
| 3   | 1000 Speed (-) |   |   |   |

If you ues 10Mbps Ethernet, this LED is not work.

### Lan Link/Act LED: CN16,CN23

| Pin | Description     |  |
|-----|-----------------|--|
| 1   | +3.3V           |  |
| 2   | Link/Active (-) |  |

| - | 2 | 1 |  |
|---|---|---|--|
|   |   |   |  |

Hardware Description

# Chapter 5 Display Drivers

## 5.1 Introduction

The GMCH provides interfaces to a progressive scan analog monitor.

" The GMCH has an integrated 350 MHz RAMDAC that can directly drive a progressive scananalog monitor up to a resolution of 2048x1536 at 75 Hz.

# 5.2 Driver Disks' Contents

The driver diskettes that come with the **3300080 Series** package contains the following installation programs:

- " Win2000 driver
- " WinXP driver

3300080 LGA775 CPU Card Series User's Manual

# 5.3 Windows 2000 VGA Driver Installation

### To install or upgrade the DirectX driver

Microsoft DirectX 8.0a must be installed prior to installing the video driver support on the **3300080 Series**.

If you've installed a retail version of Windows 2000 you'll need to install Microsoft DirectX 8.0a. This file can be download from

http://www.microsoft.com/windows/directx/default.asp

### To install video support

If you have installed retail Windows you need to install the video driver. The driver is contained in the \3300080\Drivers\VGA subdirectory on the drivers CD.

To install or upgrade the Intel 865G video driver:

- 1. Run SETUP.EXE from the driver directory on your drivers CD
- 2. Follow the onscreen directions to complete installation.
- 3. There may be messages about the driver not having a digital signature, select Yes to all these message boxes.
- Upon successful completion you will be asked to reboot your computer, choose "Yes, I want to restart my computer now" if you have no other drivers to install. Otherwise, choose "No, I will restart my computer later" and continue to next step.

# 5.4 Windows XP VGA Driver Installation

### To install video support

If you have installed retail Windows you need to install the video driver. The driver is contained in the \3300080\Drivers\VGA subdirectory on the drivers CD.

To install or upgrade the video driver:

- 1. Run SETUP.EXE from the video driver directory.
- 2. Follow the onscreen directions to complete the installation.
- 3. At the end you will be asked to reboot the PC. Choose YES and press FINISH to exit the video driver installation.

# Chapter 6 Ethernet

# 6.1 Introduction

The **3300080** is equipped with the high performance Plug and Play Ethernet interface which is fully compliant with the IEEE 802.3 standard, and consisting of the RJ-45 connector **(CN18 and CN19)**.

### 6.2 Features

- z 10/100/1000BASE-T Triple-speed MAC
- z PCI Express host interface
- z Standards compliant WOL z

Large burst read

# 6.3 Drivers Supported

Bundled with popular software drivers, the **3300080** Ethernet interface allows great flexibility to work with all major networking operating systems including Windows 2000, XP, Linux 2.2, 2.4, Netware, Solaris x86 and UNIX.

NOTE:Before you begin the driver software installation, please see the detailed installation procedure from the Product Information CD-ROM and be sure to make installation and backup copies of the driver files.

# Chapter 7 Award BIOS Utility

Chapter 8 describes the different settings available in the Award BIOS that comes with the **3300080** CPU card. Also contained here are instructions on how to set up the BIOS configuration.

# 7.1 **BIOS Introduction**

The Award BIOS (Basic Input/Output System) installed in your computer system's ROM supports Intel Celeron processors in a standard IBM-AT compatible I/O system. The BIOS provides critical low-level support for standard devices such as disk drives, serial and parallel ports. It also adds virus and password protection as well as special support for detailed fine-tuning of the chipset controlling the entire system.

# 7.2 BIOS Setup

The Award BIOS provides a Setup utility program for specifying the system configurations and settings. The BIOS ROM of the system stores the Setup utility. When you turn ON the computer, the Award BIOS is immediately activated. Pressing the <Del> key immediately allows you to enter the Setup utility. If you are a little bit late pressing the <Del> key, POST (Power On Self Test) will continue with its test routines, thus preventing you from invoking the Setup. If you still wish to enter Setup, restart the system by pressing the "Reset" button or simultaneously pressing the <Ctrl>, <Alt> and <Delete> keys. You can also restart by turning the system OFF and back ON again. The following message will appear on the screen:

### Press <DEL> to Enter Setup

In general, you press the arrow keys to highlight items, <Enter> to select, the <PgUp> and <PgDn> keys to change

### 3300080 LGA775 CPU Card Series User's Manual

entries, <F1> for help and <Esc> to quit.

When you enter the Setup utility, the Main Menu screen will appear on the screen. The Main Menu allows you to select from various setup functions and exit choices.

| MS-DOS 模式 - BICSVIE W                                                                                                    |                                                                                                    |  |  |
|----------------------------------------------------------------------------------------------------|----------------------------------------------------------------------------------------------------|--|--|
| == □==== 2 2 2 - A 演                                                                                                    |                                                                                                    |  |  |
| Phoenix - AwardBIOS CMOS Setup Utility                                                                                                    |                                                                                                    |  |  |
| <ul> <li>Standard CMOS Features</li> <li>Advanced BIOS Features</li> <li>Advanced Chipset Features</li> <li>Integrated Peripherals</li> <li>Power Management Setup</li> <li>DED (DET Configurations)</li> </ul> | <ul> <li>Frequency/Voltage Control</li> <li>Load Fail-Safe Defaults</li> <li>Load Optimized Defaults</li> <li>Set Supervisor Password</li> <li>Set User Password</li> <li>Set 0.5 Evit Setup</li> </ul> |  |  |
| <ul> <li>PC Health Status</li> </ul>                                                                                                    | Exit Without Saving                                                                                                    |  |  |
| Esc : Quit F9 : Menu in BIOS   ↓ : Select Item<br>F10 : Save & Exit Setup                                                                                                    |                                                                                                    |  |  |
| Time, Date, Hard Disk Type                                                                                                    |                                                                                                    |  |  |

The section below the setup items of the Main Menu displays the control keys for this menu. Another section located at the bottom of the Main Menu, just below the control keys section, displays information on the currently highlighted item in the list.

NOTE: If you find that your computer cannot boot after making and saving system changes with Setup, the Award BIOS, via its built-in override feature, resets your system to the CMOS default settings.

We strongly recommend that you avoid making any changes to the chipset defaults. These defaults have been carefully chosen by both Award and your system manufacturer to provide the absolute maximum performance and reliability.

Award BIOS Setup

# 7.3 Standard CMOS Setup

"Standard CMOS Setup" allows you to record some basic hardware configurations in your computer system and set the system clock and error handling. If the motherboard is already installed in a working system, you will not need to select this option. You will need to run the Standard CMOS option, however, if you change your system hardware configurations, the onboard battery fails, or the configuration stored in the CMOS memory was lost or damaged.

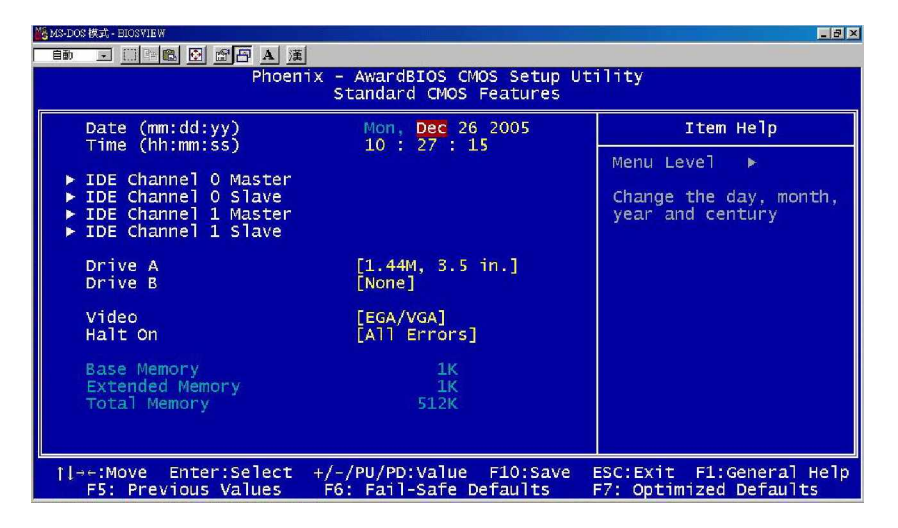

At the bottom of the menu are the control keys for use on this menu. If you need any help in each item field, you can press the <F1> key. It will display the relevant information to help you. The memory display at the lower right-hand side of the menu is read-only. It will adjust automatically according to the memory changed. The following pages describe each item of this menu.

#### z Date

The date format is <day>, <month>,<date>, <year>. Press <F3> to show the calendar.

| day   | The day of week, from Sun to Sat, determined by the BIOS, is read only                               |
|-------|----------------------------------------------------------------------------------------------------|
| date  | The date, from 1 to 31 (or the maximum allowed in the month) can key in the numerical / function key |
| month | The month, Jan through Dec.                                                                          |
| year  | The year, depends on the year of BIOS                                                                |

#### z Time

The time format is <hour> <minute> <second> accepting either function key or numerical key. The time is calculated based on the 24-hour military-time clock. For example, 1 p.m. is 13:00:00.

#### z IDE Channel 0 Master/IDE Channel 0 Slave/IDE Channel 1 Master/IDE Channel 1 Slave

The categories identify the types of one channel that have been installed in the computer. There are 45 predefined types and 2 user definable types are for Enhanced IDE BIOS. Type 1 to Type 45 are predefined. Type User is user-definable.

Press <PgUp>/<+> or <PgDn>/<-> to select a numbered hard disk type or type the number and press <Enter>. Note that the specifications of your drive must match with the drive table. The hard disk will not work properly if you enter improper information within this category. If your hard disk drive type does not match or is not listed, you can use Type User to define your own drive type manually.

If you select Type User, related information is asked to be entered to the following items. Enter the information directly from the keyboard and press <Enter>. This information should be provided in the documentation from your hard disk vendor or the system manufacturer.

If the controller of HDD interface is ESDI, select "Type 1". If the controller of HDD interface is SCSI, select "None". If the controller of HDD interface is CD-ROM, select "None".

| CYLS.   | number of cylinders | LANDZONE | landing zone      |
|---------|---------------------|----------|-------------------|
| HEADS   | number of heads     | SECTORS  | number of sectors |
| PRECOMP | write precom        | MODE     | HDD access mode   |

If there is no hard disk drive installed, select NONE and press  $<\!\!\text{Enter}\!>$ .

z **Drive A type/Drive B type** The category identifies the types of floppy disk drive A or drive B installed in the computer.

| None          | No floppy drive installed                            |
|---------------|------------------------------------------------------|
| 360K, 5.25 in | 5.25 inch PC-type standard drive; 360Kb capacity     |
| 1.2M, 5.25 in | 5.25 inch AT-type high-density drive; 1.2MB capacity |
| 720K, 3.5 in  | 3.5 inch double-sided drive; 720Kb capacity          |
| 1.44M, 3.5 in | 3.5 inch double-sided drive; 1.44MB capacity         |
| 2.88M, 3.5 in | 3.5 inch double-sided drive; 2.88MB capacity         |

### z Halt On

This field determines whether the system will halt if an error is detected during power up.

| No errors         | The system boot will halt on any error detected.                                                           |
|-------------------|----------------------------------------------------------------------------------------------------|
| All errors        | Whenever the BIOS detects a non-fatal<br>error, the system will stop and you will be<br>prompted.(Default) |
| All, But Keyboard | The system boot will not stop for a<br>keyboard error; it will stop for all other<br>errors.               |
| All, But Diskette | The system boot will not stop for a disk<br>error; it will stop for all other errors.                      |
| All, But Disk/Key | The system boot will not stop for a keyboard or disk error; it will stop for all other errors.             |

Award BIOS Setup

3300080 LGA775 CPU Card Series User's Manual

# 7.4 Advanced BIOS Features

This section allows you to configure and improve your system and allows you to set up some system features according to your preference.

| MS-DOS 模式 - BIOSVIEW                                                                                                    | _ 8 ×                                              |
|----------------------------------------------------------------------------------------------------|----------------------------------------------------|
|                                                                                                    |                                                    |
| Phoenix - AwardBIOS CMOS Setup Ut<br>Advanced BIOS Features                                                                                                    | ility                                              |
| CPU Feature     [Press Enter]     Nord Disk Root Discrity                                                                                                    | Item Help                                          |
| Hard Disk Boot Priority [Press Enter]<br>virus Warning [Disabled]<br>CPU L1 & L2 Cache [Enabled]<br>CPU L3 Cache [Enabled]<br>Hyper-Threading Technology [Enabled]<br>Quick Power On Self Test [Enabled]<br>First Boot Device [Floppy]<br>Second Boot Device [Enabled]<br>Boot Other Device [Enabled]<br>Boot Other Device [Enabled]<br>Boot Up Floppy Seek [Enabled]<br>Boot Up Floppy Seek [Enabled]<br>Boot Up Floppy Seek [Enabled]<br>Gate A20 Option [Fast]<br>Typematic Rate Setting [Disabled]<br>X Typematic Rate (Chars/Sec) 6<br>X Typematic Delay (Msec) 250<br>Security Option [Setup] V | Menu Level ►                                       |
| [ →+:Move Enter:Select +/-/PU/PD:Value F10:Save<br>F5: Previous Values F6: Fail-Safe Defaults                                                                                                    | ESC:Exit F1:General Help<br>F7: Optimized Defaults |

### 7.4.1 CPU Feature

Move the cursor to this fild and press <Enter>. The following screen Will be appeared.

#### 3300080 LGA775 CPU Card Series User's Manual

| Me MS-DOS 標式 - BIOSVIEW                                                                                                    |                                                    |
|----------------------------------------------------------------------------------------------------|----------------------------------------------------|
|                                                                                                    |                                                    |
| Phoenix - AwardBIOS CMOS Setup U<br>CPU Feature                                                                                                    | tility                                             |
| Delay Prior to Thermal [16 Min]                                                                                                    | Item Help                                          |
| Thermal Management [Inermal Monitor 2]<br>TM2 Bus Ratio [0 X]<br>TM2 Bus VID [0.8375V]<br>Limit CPUID MaxVal [Disabled]<br>C1E Function [Auto]<br>Execute Disable Bit [Enabled]<br>Virtualization Technology [Enabled] | Menu Leve] ►►                                      |
| 11→+:Move Enter:Select +/-/PU/PD:Value F10:Save<br>F5: Previous Values F6: Fail-Safe Defaults                                                                                                    | ESC:Exit F1:General Help<br>F7: Optimized Defaults |

The setting on the screen are for reference only. Your version may not be identical to this one.

#### z Delay prior to Thermal

This filed is used to select the time that would force the CPU to a 50% duty cycle when it excedds uts maximum operating temperature therefore protecting the CPU and the system board From overtheating to ensure a safe computing environment.

#### z Thermal Management

Thermal Monitor 1On-die throttingThermal Monitor 2Ratio and VID transition

#### z TM2 Bus Ratio

This field is used to select the frequency (Bus Ratio) of the throttled performance state that will be initiated when the on-die sensor turns from cool to hot.

#### z TM2 Bus VID

This field is used to select the voltage of the throttled performance state that will be initiated when the on-die sensor Turns form cool to hot.

#### z Limite CUPID MaxVal

The CPUID instruction if some newer CPUs will return a value greater than 3. The default is Disabled because this problem does not exist in the Windows series operating systems. If you are using an operating system other than Windows, this problem

May occur. To avoid this problem, enable this field to limit the return value to 3 or lesser than 3.

### 7.4.2 Hard Disk Boot Priority

This field is used to select the boot sequence of the hard drives. Move the cursor to this field then press <Enter>. Use the Up or Down arrow keys to select a device then press<+> to move it up or <-> to move it down the list.

#### z Virus Warning

This item protects the boot sector and partition table of your hard disk against accidental modifications. If an attempt is made, the BIOS will halt the system and display a warning message. If this occurs, you can either allow the operation to continue or run an anti-virus program to locate and remove the problem. NOTE:Many disk diagnostic programs, which attempt to access the boot sector table, can cause the virus warning. If you will run such a program, disable the Virus Warning feature.

#### z CPU L1 & L2 Cache

These fields speed up the memory access. The default value is enabled. Enable the external cache for better performance.

#### z CPU L3 Cache

This field is used to enable or disable the CPU's L3 cache.

z Hyper-Threading Technology( For Intel Pentium 4 Processor w

#### ith Hyper-Threading Technology only)

This field is used to enable the functionality of the Intel Pentium 4 Processor with Hyper-Threading Technology and will appear only when using this processor.

#### z Quick Power On Self Test

This option speeds up Power On Self Test (POST) after you turn on the system power. If set as Enabled, BIOS will shorten or skip some check items during POST. The default setting is *"Enabled"*.

| Enabled  | Enable Quick<br>POST |
|----------|----------------------|
| Disabled | Normal POST          |

#### z First/Second/Third Boot Device

These items allow the selection of the 1<sup>st</sup>, 2<sup>nd</sup>, and 3<sup>rd</sup> devices that the system will search for during its boot-up sequence. The wide range of selection includes Floppy, LS120, ZIP100, HDD0~3, SCSI, and CDROM.

#### z Boot Other Device

This item allows the user to enable/disable the boot device not listed on the First/Second/Third boot devices option above. The default setting is **Enabled**.

z Swap Floppy Drive

This allows you to determine whether to enable Swap Floppy Drive or not. When enabled, the BIOS swaps floppy drive assignments so that Drive A becomes Drive B, and Drive B becomes Drive A. By default, this field is set to **Disabled**.

#### z Boot Up Floppy Seek

During POST, BIOS will determine the floppy disk drive type, 40 or 80 tracks, installed in the system. 360Kb type is 40 tracks while 720Kb, 1.2MB and 1.44MB are all 80 tracks. The default value is *"Enabled"*.

| Enabled  | BIOS searches for floppy disk drive to determine if it is<br>40 or 80 tracks. Note that BIOS can not tell from 720K,<br>1.2M or 1.44M drive type as they are all 80 tracks. |
|----------|----------------------------------------------------------------------------------------------------|
| Disabled | BIOS will not search for the type of floppy disk drive by<br>track number. There will be no warning message<br>displayed if the drive installed is 360K.                    |

#### z Boot Up NumLock Status

This option enables and disables the numberlock function of the keypad. The default value is "On".

| On  | Keypad functions confine with numbers                |  |
|-----|------------------------------------------------------|--|
| Off | Keypad functions convert to special functions (i.e., |  |
|     | left/right arrow keys)                               |  |

#### z Gate A20 Option

This entry allows you to select how gate A20 is handled. Gate A20 is a dveice used to address memory above 1 Mbyte. Initially. gate A20 was handled via the keyboard controller. Today, while keyboard still provide this support, it is more common and much faster for the system chipset to provide support for gate A20.

#### z Tyematic Rate Setting

*Disabled* Contiunally holding down a key on your keyboard will cause the BIOS to report that the key is down.

Enabled The BIOS will not only report that the key is down, but Will first wait for a moment and if the key is still down it will begin to report that the key has been depressed repeatedly. For example you would use such a feature to accelerate cursor movements with the arrow keys. You can then select the typematic rate and typematic delay in the "Tyematic Rate (Chars/Sec)" and "Typematic Delay (Msec) " field below.

#### z Typematic Rate (Chars/Sec)

This field allows you to select the rate at which the keys are accelerated.

#### z Typematic Delay(Msec)

This field allows you to select the delay between when the key was first depressed and when the acceleration begins.

#### z Security Option

This item allows you to limit access to the system and Setup, or just to Setup. The default value is "Setup".

| if the                                                      | e incorrect password is entered at the prompt |
|-------------------------------------------------------------|-----------------------------------------------|
| Setup The system will boot, but access to Setup will be der |                                               |

NOTE:To disable security, select PASSWORD SETTING at Main Menu and then you will be asked to enter password. Do not type anything, just press <Enter> and it will disable security. Once the security is disabled, the system will boot and you can enter Setup freely.

#### z APIC Mode

Leave this field in its default setting.

#### z MPS Version Control for OS

This field is used to select the MPS version that the system board is using.

z OS Select for DRAM >64MB

This field allows you to access the memory that is over 64MB in OS/2.

- z **Report No FDD For WIN95** The options are Yes or No.
- Z Small Logo(EPA) Show
   Enabled The EPA logo will appear during system boot up.
   Disabled The EPA logo will not appear during system boot-up.

# 7.5 Advanced Chipset Features

Since the features in this section are related to the chipset on the CPU board and are completely optimized, you are not recommended to change the default settings in this setup table unless you are well oriented with the chipset features.

| MS-DOS 模式 - BICSVIEW                                                                                                    |                                                    |
|----------------------------------------------------------------------------------------------------|----------------------------------------------------|
| - III III 🛛 🖄 🗳 🗛 🚊                                                                                                    | 額到最                                                |
| Phoenix – AwardBIOS CMOS Setup U<br>Advanced Chipset Features                                                                                                    | tility                                             |
| DRAM Timing Selectable [By SPD]                                                                                                    | Item Help                                          |
| CAS Latency Time [2]<br>Active to Precharge Delay [8]<br>DRAM RAS# to CAS# Delay [4]<br>DRAM RAS# precharge [4]<br>Memory Frequency For [Auto]<br>System BIOS Cacheable [Enabled]<br>Video BIOS Cacheable [Disabled]<br>Memory Hole At 15M-16M [Disabled]<br>AGP Aperture Size (MB) [128]<br>Init Display First [PCI Slot] | Menu Level ►                                       |
| On-Chip VGA [Enabled]<br>On-Chip VGA [Enabled]<br>On-Chip Frame Buffer Size [ 8MB]<br>Boot Display [CRT]<br>Panel Scaling [Auto]<br>Panel Number [800x600]<br>TV Standard [NTSC]                                                                                                    |                                                    |
| T<br>  →+:Move Enter:Select +/-/PU/PD:Value F10:Save<br>F5: Previous Values F6: Fail-Safe Defaults                                                                                                    | ESC:Exit F1:General Help<br>F7: Optimized Defaults |

#### z DARM Timing Selectable

This field is used to select the timing of the DRAM.

By SPD The EEPROM on a DIMM has SPD (Serial Presence Detect) data structure that stores information about the module such as the memory type, memory size, memory speed etc. When this option is selected the system will run according to the information in the EEPROM. This option is the default setting because it provides the most stable condition for the system. The " CAS Latency Time "

to "System Memory Frequency "field will show the default settings by SPD.

Manual If you want better performance for your system other than the one " by SPD " select " Manual " then select the best option in the " CAS Latency Time " to " System Memory Frequency " fields.

#### z CAS Latency Time

This field is used to select the latency between the DRAM read command and the time that the data was received

#### z DRAM RAS# to CAS# Delay

This field is used to select the latency between the DRAM active Command and read/write command.

#### z DRAM RAS# Precharge

This field is used to select the idle clocks after issuing a precharge command to the DRAM.

#### z Precharge Delay

The options are Auto, 4,5,6,7,8,9,10,11,12,13,14 and 15.

#### z Memory Frequency for

This field is used to select the memory clock speed of DIMM.

#### z System BIOS Cacheable

When this field is enabled, accesses to the system BIOS ROM address at F0000H-FFFFFH are cached, provide that the cache controller is enabled.

#### z Video BIOS Cacheable

As with caching the system BIOS, enabling the Video BIOS cache will allow access to video BIOS addressed at C0000H to be cached if the cache controller is also enabled. The larger the range of the Cache RAM, the faster the video performance.

#### z Memory Hole At 15M-16M

You can reserve this area of system memory for ISA adapter ROM. When this area is reserved, it can't be Cached. The user information of peripherals that need to use this area of system memory usually discusses their memory requirements.

#### z AGP Aperture Size (MB)

This field determines the effective size of the Graphic Aperture used for a particular GMCH configuration. It can be updated by the GMCH-specific BIOS configuration sequence before the PCI standard bus enumeration sequence takes place. If it is not updated then a default value will select an aperture of maximum size.

### z Init Display First

This item allows you to decide to active whether PCI Slot or onchip VGA first.

### z Onchip VGA Enable/Dis

You can use this item to select onchip VGA for the main system VGA.

z **On-chip Frame Buffer Size** On-chip Frame buffer size can be set to1MB or 8MB.

#### z Boot Display

This feature allows user to select which type of the display device are going to be used for system. This feature is set to "Auto ".

### z Panel Scaling (Option)

Use this feature to auto or force scaling the connected panel accordingly. Most of the retail sold panels are equipped with scalar already. It is recommended to set this feature as " Auto ".

#### z Panel Number (Option)

This feature allows user to select the type of the panel which is going to be used on the system.

### z TV Standard (Option)

Select TV Mode NTSC/PAL if Support TV output.

#### 7.6 **Integrated Peripherals**

This option sets your hard disk configuration, mode and port.

| MS-DOS 模式 - BICSVIEW   |                                                      | _ 8 ×                    |
|------------------------|------------------------------------------------------|--------------------------|
| en I 🗆 🖻 🖻 🗗 A 🔅       | R.                                                   |                          |
| Phoer                  | nix - AwardBIOS CMOS Setup<br>Integrated Peripherals | Jtility                  |
| OnChip IDE Device      | [Press Enter]                                        | Item Help                |
| ► SuperIO Device       | [Press Enter]                                        | Menu Level 🕨             |
|                        |                                                      |                          |
|                        |                                                      |                          |
|                        |                                                      |                          |
|                        |                                                      |                          |
|                        |                                                      |                          |
| 11→+:Move Enter:Select | +/-/PU/PD:Value F10:Save                             | ESC:Exit F1:General Help |

**7.6.1 On-Chip IDE Device** Move the cursor to this field and press <Enter>. The following screen will be appeared.

| IDE HDD Block Mode       Enabled         IDE HDD Block Mode       Enabled         IDE HDD Block Mode       Enabled         IDE HDD Block Mode       Enabled         IDE Primary PCI IDE       Enabled         IDE Primary Master PIO       Auto         IDE Primary Slave PIO       Auto         IDE Primary Slave UDMA       Auto         IDE Secondary Master PIO       Auto         IDE Secondary Slave PIO       Auto         IDE Secondary Slave UDMA       Auto         IDE Secondary Slave UDMA       Auto         IDE Secondary Slave UDMA       Auto         IDE Secondary Slave UDMA       Auto         IDE Secondary Slave UDMA       Auto         IDE Secondary Slave UDMA       Auto         IDE Secondary Slave UDMA       Auto         IDE Secondary Slave UDMA       Auto         IDE Secondary Slave UDMA       Auto         IDE Secondary Slave UDMA       Auto         IDE Secondary Slave UDMA       Support         IDE Secondary Slave UDMA       Support |
|----------------------------------------------------------------------------------------------------|
| IDE       HDD Block Mode       Enabled       Item Help         IDE       DMA transfer access       Enabled       Menu Level       >>         IDE       Primary Master PIO       Auto]       If your IDE hard drive         IDE       Primary Master UDMA       Auto]       If your IDE hard drive         IDE       Primary Slave PIO       [Auto]       supports block mode         IDE       Primary Slave UDMA       [Auto]       select Enabled for         On-Chip Secondary PCI IDE       [Enabled]       automatic detection of         IDE Secondary Master UDMA       [Auto]       block read/writes per         IDE Secondary Slave UDMA       [Auto]       block read/writes per         IDE Secondary Slave UDMA       [Auto]       sector the drive can         IDE Secondary Slave UDMA       [Auto]       support                                                                                                    |
| On-Chip Serial ATA [Disabled]<br>Serial ATA PortO Mode [Primary Master]<br>Serial ATA Port1 Mode Primary Master                                                                                                    |
| ++:Move Enter:Select +/-/PU/PD:Value F10:Save ESC:Exit F1:General Hel<br>F5: Previous Values F6: Fail-Safe Defaults F7: Optimized Defaults                                                                                                    |

Award BIOS Setup

#### 3300080 LGA775 CPU Card Series User's Manual

#### z IDE HDD Block Mode

*Enabled* The IDE HDD uses the block mode. The system BIOS will check the hard disk drive for the maximum block size the system can transfer. The block size will depend on the type of hard disk drive.

*Disabled* The IDE HDD uses the standare mode.

#### z IDE DMA Transfer Access

This field when Enabled will enhance the IDE DMA transfer of an IDE hard disk drive.

#### z On-Chip Primary PCI IDE

These fields allow you to enable or disable the primary and secondary IDE controller, select Disabled if you want to add a Different hard drive controller.

#### z IDE Primary Master PIO and IDE Primary Slave PIO

PIO means Programmed Input/Output Rather than have the BIOS issue a series of commands to effect a transfer to or from the disk drive, PIO allows the BIOS to tell the controller what it wants and then let the controller and the CPU perform the complete task by themselves. Your system supports five modes, 0 (default) to 4, which primarily differ in timing. When Auto is selected the BIOS will select the best available mode after checking your drive.

- Auto The BIOS will automatically set the system according to your hard disk timing.
- *Mode 0-4* You can select a mode that matches your hard disk timing. Caution : Do not use the wrong setting or you will have drive errors.
- Z IDE Primary Master UDMA and IDE Primary Slave UDMA These fields allow you to set the Ultra DMA in use. When Auto is selected the BIOS will select the best available option after checking your hard drive or CD ROM.

| Auto     | The BIOS will automatically detect the settings for You. |
|----------|----------------------------------------------------------|
| Disabled | The BIOS will not detect these categories.               |

#### z On-Chip Serial ATA

Disabled Disables the onboard SATA

Award BIOS Setup

| Auto          | The system will detect the existing SATA<br>and IDE drives then automatically se them<br>To the available Master / Slave Mode.                                                                                                    |
|---------------|----------------------------------------------------------------------------------------------------|
| Combined Mode | This option allows you to use both IDE and<br>SATA drives; allowing a maximum od 4<br>drives-1 IDE Master; 1 IDE Slave and 2<br>SATA. You must manually set the SATA<br>and PATA drives mode in the "PATA IDE<br>Mode " and " SATA Port " fields. |
| Enhanced Mode | This option allows you to use both IDE and SATA drives; allowing a maximum of 6                                                                                                    |

- drives 1 IDE Master, 1 IDE Slave and 4 SATA.
- SATA Only This option automatically sets the SATA drives to Primary Master mode. Since the SATA drives are in Master mode, you can not set the IDE drive to Master mode.

#### z PATA IDE Mode

This field is used to select the function mode for IDE 1 connector and its relation to the SATA ports,

| Primary   | IDE 1 serves as Primary Master and<br>Primary Slave channel. SATA 2 and SATA<br>4 serves as Secondary Master and<br>Secondary Slave channel. SATA 1 and<br>SATA 3 are disabled.  |
|-----------|----------------------------------------------------------------------------------------------------|
| Secondary | IDE 1 serves as Secondary Master and<br>Secondary Slave channel. SATA 1 and<br>SATA 3 serves as Primary Master and<br>Primary Slave channel. SATA 2 and<br>STATA 4 are disabled. |

#### z SATA Port

If the "PATA IDE Mode " field is set to Primary, this field will show" P1, P3 is Secondary; meaning SATA 2 and SATA 4 are Secondary.

If the "PATA IDE Mode "field is set to Secondary, this field will

show " P0, P2 is Primary "; meaning SATA 1 and SATA 3 are Primary.

### 7.6.2 Onboard Device

Move the cursor to this field and press <Enter>. The following Screen will be appeared.

| BIN I III A X                                                              | ix - AwardBIOS CMOS Setup<br>Onboard Device    | Utility                    |
|----------------------------------------------------------------------------|------------------------------------------------|----------------------------|
| USB Controller<br>USB 2.0 Controller<br>USB Keyboard Support<br>AC97 Audio | [Enab]ed]<br>[Enab]ed]<br>[O1sab]ed]<br>[Auto] | Item Help<br>Menu Level ►► |
| :Move Enter:Select<br>E5: Previous Values                                  | +/-/PU/PD:Value F10:Save                       | ESC:Exit F1:General Help   |

### z USB Controller

*Enabled* Enables the onboard USB *Disabled* Disables the onboard USB

z USB 2.0 Controller

Select Enabled if your system contains a Universal Serial Bus V2.0 (USB2.0) controller and you have USB2.0 peripherals. The choice: Enabled, Disabled.

### z USB Keyboard Support

Select *Enabled* if your system contains a Universal Serial Bus (USB) controller and you have a USB keyboard.

- z AC97 Audio
  - Auto Select this option when using the onboard audio CODEC.

Disabled Select this option when using a PCI sound card.

\_

### 7.6.3 Super IO Device

Move the cursor to this field and press < Enter >. The following screen will be appeared.

| また、<br>また、                                                                                                    | - AwardBIOS CMOS Setup<br>SuperIO Device                                                                                                    | Le!<br>Utility           |
|----------------------------------------------------------------------------------------------------|----------------------------------------------------------------------------------------------------|--------------------------|
| POWER ON Function                                                                                                    | [BUTTON ONLY]                                                                                                    | Item Help                |
| KB Power ON Password<br>Hot Key Power ON<br>Onboard FDC Controller<br>Onboard Serial Port 1<br>Onboard Serial Port 2<br>UART Mode Select<br>RXD, TXD Active<br>IR Transmission Delay<br>UR2 Duplex Mode<br>Use IR Pins<br>Onboard Parallel Port<br>Parallel Port Mode<br>EPP Mode Select<br>ECP Mode Se DMA<br>PWRON After PWR-Fail | [Enter]<br>[ctr1-F1]<br>[Enabled]<br>[3F8/IRQ4]<br>[2F8/IRQ3]<br>[Normal]<br>[Hi,L0]<br>[Enabled]<br>[Half]<br>[IR-Rx2Tx2]<br>[378/IRQ7]<br>[SPP]<br>[EPP1.7]<br>[3]<br>[0ff] | Menu Leve] ►►            |
| 11→+:Move Enter:Select +/                                                                                                    | -/PU/PD:Value F10:Save                                                                                                    | ESC:Exit F1:General Help |

### z Onboard Serial Port 1/Port 2

Select an address and corresponding interrupt for the first and second serial ports. The choice: 3F8/IRQ4, 2E8/IRQ3, 3E8/IRQ4, 2F8/IRQ3, Disabled, Auto.

### z UART Mode Select

This item allows you to select UART mode. The choice: IrDA, ASKIR, Normal.

z UR2 Duplex Mode

This item allows you to select the IR half/full duplex funcion. The choice: Half, Full. O

#### **Power On Function**

This field allows you to use the keyboard or PS/2 mouse to power on the system.

| Button only | Default setting. Uses the power button to power on the system.                                                                       |
|-------------|----------------------------------------------------------------------------------------------------|
| Password    | When this option is selected, set the password you would like to use to power on the system in the "KB Power On Password field.      |
| Hot Key     | When this option is selected, select the function key you would like to use the power on the system in the "Hot Key Power On "field. |
| Mouse Move  | When this option is selected, move the mouse to power on the system.                                                                 |
| Mouse Click | When this option is selected, click the mouse button to power on the system.                                                         |
| Any Key     | Press any key to power on the system.                                                                                                |
| Keyboard 98 | When this option is selected, press the<br>" wake up " key of the windows 98<br>compatible keyboard to power on the<br>system.       |

#### z KB Power On Password

Move the cursor to this field and press < Enter >. Enter your password. You can enter up to 5 characters. Type in exactly the same password to confirm, then press < Enter >.

The power button will not function once a keyboard password has been set in this field. You must type the correct password to power on the system. If you forgot the password, power off the system and remove the battery.

### z Hot Key Power ON

This field is used to select a function key that you would like to use to power on the system.

### z Onboard FDC Controller

| Enabled  | Enabled the onboard floppy disk controller.  |
|----------|----------------------------------------------|
| Disabled | Disabled the onboard floppy disk controller. |

#### z UART Moe Select

This field is used to select the type of IrDA standard supported by your IrDA device. For better transmission of data, your IrDA peripheral device must be within a 30 degree angle and within a distance of I metter.

#### z UR2 Duplex Mode

- Half Data is completely transmitted before receiving Data
- *Full* Transmits and receives data simultaneously.

Z

#### z Onboard Parallel Port

378/IRQ7, 3BC/IRQ7, 278/IRQ5 Select the I/O address and IRQ for the onboard parallel port.

Disabled Disables the onboard parallel port.

#### z Parallel Port Mode

The options are SPP, EPP, ECP and ECP+EPP. These apply to a

Standard specification and will depend on the type and speed of

You device. Refer to your peripherals manual for the best option.

**SPP** – Allows normal speed operation but in one direction only. **ECP (Extended Capabilities Port)** – Allow parallel port to operate in bidirectional mode and at a speed faster then the normal mode's data transfer rate.

*EPP (Enhanced Parallel Port)* – Allows bidirectional parallel port operation at maximum speed.

z **ECP mode Use DMA** This is used to slect a DMA channel of the parallel port.

#### z PWRON After PWR-Fail

This item allows you to select if you want to power on the system after power failure.

Award BIOS Setup

## 7.7 Power Management Setup

The Power Management Setup allows you to save energy of your system effectively. It will shut down the hard disk and turn OFF video display after a period of inactivity.

| 🐕 MS-DOS 模式 - BIOSVIEW                                                                                                    |                                                                                                    | _ 5 ×                                              |
|----------------------------------------------------------------------------------------------------|----------------------------------------------------------------------------------------------------|----------------------------------------------------|
| er 🖬 🖬 📾 📾 🗗 A 漢                                                                                                    |                                                                                                    |                                                    |
| Phoenix -<br>Po                                                                                                    | AwardBIOS CMOS Setup Ut<br>wer Management Setup                                                                                                    | tility                                             |
| ACPI Function                                                                                                    | [Enabled]                                                                                                    | Item Help                                          |
| ACPI Suspend Type<br>X Run VGABIOS if S3 Resume<br>Power Management<br>Video Off Method<br>Video Off In Suspend<br>Suspend Type<br>MODEM Use IRQ<br>Suspend Mode<br>HDD Power Down<br>Soft-Off by PWR-BTTN<br>Wake-Up by PCI card<br>Power On by Ring<br>Resume by Alarm<br>X Time(hh:mm:ss) Alarm<br>** Reload Global Timer Ev<br>Primary IDE 0 | <pre>[S1(POS)]<br/>Auto<br/>[User Define]<br/>[DPMS]<br/>[stop Grant]<br/>[3]<br/>[Disabled]<br/>[Disabled]<br/>[Instant-Off]<br/>[Enabled]<br/>[Disabled]<br/>[bisabled]<br/>0<br/>0:0:0:0</pre> | Menu Leve] ▶                                       |
| †l++:Move Enter:Select +/-<br>F5: Previous Values F6                                                                                                    | /PU/PD:Value F10:Save<br>: Fail-Safe Defaults                                                                                                    | ESC:Exit F1:General Help<br>F7: Optimized Defaults |

#### z ACPI Function

This function ahould be enabled only in operating systems that support ACPI. Currently, only Windows 2000/ME/XP supports this function. If you want to use the Suspend to RAM function, Make sure this field is enabled then select "S3(STR)" in the ACPI Suspend Type " field.

#### z ACPI Susppend Type

This field is used to select the type of Suspend mode.

| S1(POS) | Enables the Power On Suspend function. |
|---------|----------------------------------------|
| S3(STR) | Enables the Suspend to RAM function.   |

#### z Power Management

This field allows you select the type(or degree) of power saving by changing the length of idle time that elapses before the Suspend mode and HDD Power Down fields are activated.

Min Saving Minimum power saving time for the Suspend Mode(1 hour) and HDD Power Down (15 min.)

| Max Saving  | Maximum power saving time for the Suspend<br>Mode and HDD Power Down =1 min.                         |
|-------------|----------------------------------------------------------------------------------------------------|
| User Define | Allows you to set the power saving time in the<br>" Suspend Mode " and " HDD Power Down<br>" fields. |

### z Video Off Method

This determines the manner in which the monitor is blqnked.

| V/H SYNC + Blank | This selection will cause the system<br>to turn off the vertical and horizontal<br>synchronization ports and write<br>blanks to the video buffer. |
|------------------|----------------------------------------------------------------------------------------------------|
| Blank Screen     | This option only writes blanks to video buffer.                                                                                                   |
| DPMS             | Inititalizes display power management<br>Signaling. Use this option if your<br>video board supports it.                                           |

#### z Video Off In Suspend

This field is used to activate the video off feature when the system enters the Suspend mode. The options are Yes or No.

#### z Suspend Type

The options are Stop Grant and PwrON Suspend.

#### z MODEM Use IRQ

This field is used to set an IRQ channel for the modem installed in your system.

#### z Suspend Mode

This is selectable only when the Power Management field is set to User Define. When the system enters the Suspend mode according to the power saving time selected, the CPU and onboard peripherals will be shut off.

#### z HDD Power Down

When enabled and after the set time of system inactivity, the hard disk drive will be powered down while all other devices remain active.

#### z Soft-Off by PWR-BTTN

Pressing the power button for more than 4 seconds forces the

system to enter the Soft-Off state when the system has "hung." The choice: Delay 4 Sec, Instant-Off.

#### z Wake-Up By PCI card

If this item is enable, it allows the system to resume from a software power down or power saving mode whenever there is an Incoming call to an installed fax/modem. This function needs to be supported by the relevant hardware and software.

#### z Power On by Ring

An input signal on the serial Ring Indicator (RI) line (in other words, an incoming call on the modem) awakens the system from a soft off state.

The choice: Enabled, Disabled.

#### z Resume by Alarm

When *Enabled*, your can set the date and time at which the RTC (real-time clock) alarm awakens the system from Suspend mode. The choice: Enabled, Disabled.

#### z FDD, COM, LPT Port

The default value is "Disabled".

### z POWER ON Function

This field allows you to use the keyboard or PS/2 mouse to power-on the system

#### z KB Power On Password

Move the cursor to this field and press <Enter>.Enter your password. You con enter up to 5 characters. Type in exactly the same password to confirm, then press<Enter>

#### z Hot Key Power On

This field is used to select a function key that you would like to use to power-on the system

#### z PWRON After PWR-Fail

This item allows you to select if you want to power on the system after power failure.
### 7.8 **PNP/PCI** Configuration

This section describes configuring the PCI bus system. PCI, or Personal Computer Interconnect, is a system which allows I/O devices to operate at speeds nearing the speed the CPU itself uses when communicating with its own special components. This section covers some very technical items and it is strongly recommended that only experienced users should make any changes to the default settings.

| MS MS-DOS 模式 - BIOSVIEW                                                                                                    | - 8 ×                                                                                                    |
|----------------------------------------------------------------------------------------------------|----------------------------------------------------------------------------------------------------|
|                                                                                                    |                                                                                                    |
| Phoenix - AwardBIOS CMOS Setup Ut<br>PnP/PCI Configurations                                                                                                    | ility                                                                                                    |
| PNP OS Installed<br>Reset Configuration Data [No]<br>[Disabled]   Resources Controlled By<br>X IRQ Resources [Auto(ESCD)]<br>Press Enter<br>Press Enter   Y DMA Resources Press Enter   PCI/VGA Palette Snoop [Disabled] | Item Help<br>Menu Level ►<br>Select Yes if you are<br>using a Plug and Play<br>capable operating<br>system Select No if<br>you need the BIOS to<br>configure non-boot<br>devices |
| -+:Move Enter:Select +/-/PU/PD:Value F10:Save B<br>F5: Previous Values F6: Fail-Safe Defaults                                                                                                    | ESC:Exit F1:General Help<br>F7: Optimized Defaults                                                                                                    |

#### z Reset Configuration Data

| Enabled  | The BIOS will reset the Extended System<br>Configuration Data (ESCD) once automatically. It<br>will then recreate a new set of configuration data. |
|----------|----------------------------------------------------------------------------------------------------|
| Disabled | The BIOS will not reset the configurationb data.                                                                                                   |

#### z Resource controlled by

The Award Plug and Play BIOS has the capacity to automatically configure all of the boot and Plug and Play compatible devices. However, this capability means absolutely nothing unless you are using a Plug and Play operating system such as Windows®98. The options available are Auto and Manual.

#### z IRQ Resources

.

When resources are controlled manually, assign each system interrupt a type, depending on the type of device using the interrupt.

## 7.9 PC Health Status

This option configures the PCI bus system. All PCI bus systems on the system use INT#, thus all installed PCI cards must be set to this value.

| 🎇 MS-DOS 模式 - BIOSYIEW                                                                                                    | _ # ×                                              |
|----------------------------------------------------------------------------------------------------|----------------------------------------------------|
| in - 84 0 0 7 A X                                                                                                    |                                                    |
| Phoenix - AwardBIOS CMOS Setup Ut<br>PC Health Status                                                                                                    | ility                                              |
| Current Power Temperature                                                                                                    | Item Help                                          |
| Current CPU Temperature<br>Current SYSTEM FAN1 Speed<br>Current CPU FAN Speed<br>Current SYSTEM FAN2 Speed<br>Vcore<br>+ 3.3V<br>+ 5 V<br>+12 V<br>-12 V<br>-12 V<br>-5 V<br>VBAT(V)<br>SVSE(V) | Menu Level ►                                       |
| ++:Move Enter:Select +/-/PU/PD:Value F10:Save<br>F5: Previous Values F6: Fail-Safe Defaults                                                                                                    | ESC:Exit F1:General Help<br>F7: Optimized Defaults |

#### z Current Power Temperature.

The current system power will be detected automatically.

z Current CPU Temperature.

The current system CPU temperature will be automatically detected by the system.

- z Current SYSTEM Temperature. Show you the current system1 temperature.
- z **Current SYSTEM FAN1 Speed** Show you the current system fan1 temperature.

#### z Current CPU FAN Speed

These optional and read-only fields show the current speeds in RPM (revolution per minute) for the CPU fan and chassis fan as monitored by the hardware monitoring IC. RPM(Revolutions Per Minute)

z Current SYSTEM FAN2 Speed.

#### 3300080 LGA775 CPU Card Series User's Manual

Show you the current system fan1 temperature.

z +3.3V/+5V/+12V/-12V/-5V/VBAT(V)/5VSB Show you the voltage of +3.3V/+5V/+12V/-12V/-5V.

# 7.10 Frequency/Voltage Control

| PU Clock Ratio | [8X]       | Item Help    |
|----------------|------------|--------------|
| pread Spectrum | [Disabled] | Menu Level ▶ |

#### z CPU Clock Ratio

This field is used to select the CPU's frequency

#### z Auto Detect PCI Clk

Leave this field in its default setting. Do not alter this setting unless advised by an engineer or technician.

#### z CPU Clock

This field procides several options for selecting the external system bus clock of the processor; the available options allow you to adjust the processor's bus clock by 1MHZ increment.

Award BIOS Setup

## 7.11 Load Optimized Defaults

When you press <Enter> on this item you get a confirmation dialog box with a message similar to:

#### Load Optimized Defaults (Y/N)? N

Pressing "Y" loads the default values that are factory settings for optimal performance system operations

### 7.12 Supervisor/User Password Setting

You can set either supervisor or user password, or both of then. The differences between are:

**Set Supervisor Password:** can enter and change the options of the setup menus.

**Set User Password:** just can only enter but do not have the right to change the options of the setup menus. When you select this function, the following message will appear at the center of the screen to assist you in creating a password.

#### **ENTER PASSWORD:**

Type the password, up to eight characters in length, and press <Enter>. The password typed now will clear any previously entered password from CMOS memory. You will be asked to confirm the password. Type the password again and press <Enter>. You may also press <Esc> to abort the selection and not enter a password.

To disable a password, just press <Enter> when you are prompted to enter the password. A message will confirm the password will be disabled. Once the password is disabled, the system will boot and you can enter Setup freely.

#### PASSWORD DISABLED.

When a password has been enabled, you will be prompted to enter it every time you try to enter Setup. This prevents an unauthorized person from changing any part of your system configuration.

Additionally, when a password is enabled, you can also require

the BIOS to request a password every time your system is rebooted. This would prevent unauthorized use of your computer.

You determine when the password is required within the BIOS Features Setup Menu and its Security option (see Section 3). If the Security option is set to "System", the password will be required both at boot and at entry to Setup. If set to "Setup", prompting only occurs when trying to enter Setup.

### 7.13 Exit Setting

#### Save & Exit Setup

Pressing <Enter> on this item asks for confirmation:

#### Save to CMOS and EXIT (Y/N)? Y

Pressing "Y" stores the selections made in the menus in CMOS – a special section of memory that stays on after you turn your system off. The next time you boot your computer, the BIOS configures your system according to the Setup selections stored in CMOS. After saving the values the system is restarted again.

#### **Exit Without Saving**

Pressing <Enter> on this item asks for confirmation:

#### Quit without saving (Y/N)? Y

This allows you to exit Setup without storing in CMOS any change. The previous selections remain in effect. This exits the Setup utility and restarts your compute

# Appendix A Watchdog Timer

# Using the Watchdog Function

The **3300080** CPU card uses version 2.0 of the watchdog timer. This onboard WDT generates either a system reset or nonmaskable interrupt (NMI), depending on the settings made on jumper **JP16** of **3300080**. Follow the steps below to enable and program the watchdog function of **3300080**.

| Start                     |   |                                                                         |
|---------------------------|---|-------------------------------------------------------------------------|
| ↓<br>Un-Lock WDT          | : | OUT 120H 0AH ; enter WDT function<br>OUT 120H 0BH ; enable WDT function |
| ↓<br>Set multiple (1~4)   | : | OUT 120 0NH ; N=1,2,3 or 4                                              |
| ↓<br>Set base timer (0~F) | : | OUT 121 0MH ; M=0,1,2,F                                                 |
| ↓<br>WDT counting         |   |                                                                         |
| ↓                         |   |                                                                         |
| re-set timer              | : | OUT 121 0MH ; M=0,1,2,F                                                 |
| ↓<br>IF No re-set timer   | : | WDT time-out, generate RESET or NMI                                     |
| ↓<br>IF to disable WDT    | : | OUT 120 00H ; Can be disable at any time                                |

\_

|   |           | Ν        | N         |            |
|---|-----------|----------|-----------|------------|
| M | 1         | 2        | 3         | 4          |
| 0 | 0.5 sec.  | 5 secs.  | 50 secs.  | 100 secs.  |
| 1 | 1 sec.    | 10 secs. | 100 secs. | 200 secs.  |
| 2 | 1.5 secs. | 15 secs. | 150 secs. | 300 secs.  |
| 3 | 2 secs.   | 20 secs. | 200 secs. | 400 secs.  |
| 4 | 2.5 secs. | 25 secs. | 250 secs. | 500 secs.  |
| 5 | 3 secs.   | 30 secs. | 300 secs. | 600 secs.  |
| 6 | 3.5 secs. | 35 secs. | 350 secs. | 700 secs.  |
| 7 | 4 secs.   | 40 secs. | 400 secs. | 800 secs.  |
| 8 | 4.5 secs. | 45 secs. | 450 secs. | 900 secs.  |
| 9 | 5 secs.   | 50 secs. | 500 secs. | 1000 secs. |
| A | 5.5 secs. | 55 secs. | 550 secs. | 1100 secs. |
| В | 6 secs.   | 60 secs. | 600 secs. | 1200 secs. |
| С | 6.5 secs. | 65 secs. | 650 secs. | 1300 secs. |
| D | 7 secs.   | 70 secs. | 700 secs. | 1400 secs. |
| E | 7.5 secs. | 75 secs. | 750 secs. | 1500 secs. |
| F | 8 secs.   | 80 secs. | 800 secs. | 1600 secs. |

### 3300080 LGA775 CPU Card Series User's Manual

# Appendix B PCI IRQ Routing

### PICMG PCI IRQ Routing

| Device     | ID | Slot | Int  |
|------------|----|------|------|
| PCI Slot 0 | 31 | 0    | BCDA |
| PCI Slot 1 | 30 | 1    | CDAB |
| PCI Slot 2 | 29 | 2    | DABC |
| PCI Slot 3 | 28 | 3    | ABCD |

### On Board Device IRQ Routing

| Device         | ID | Slot | Int |
|----------------|----|------|-----|
| PCI-ISA Bridge | 22 | 4    |     |
| Mini-PCI 1     | 26 | 5    | CD  |

Any advice or comments about our products and service, or anything we can help you with please don't hesitate to contact with us. We will do our best to support you for your products, projects and business

## **Global American Inc.**

| Address | 17 Hampshire Drive<br>Hudson, NH 03051 |
|---------|----------------------------------------|
| TEL     | Toll Free (U.S. Only) 800-833-8999     |
|         | (603)886-3900                          |
| FAX     | (603)886-4545                          |
| Website | http://www.globalamericaninc.com       |
| E-Mail  | salesinfo@globalamericaninc.com        |

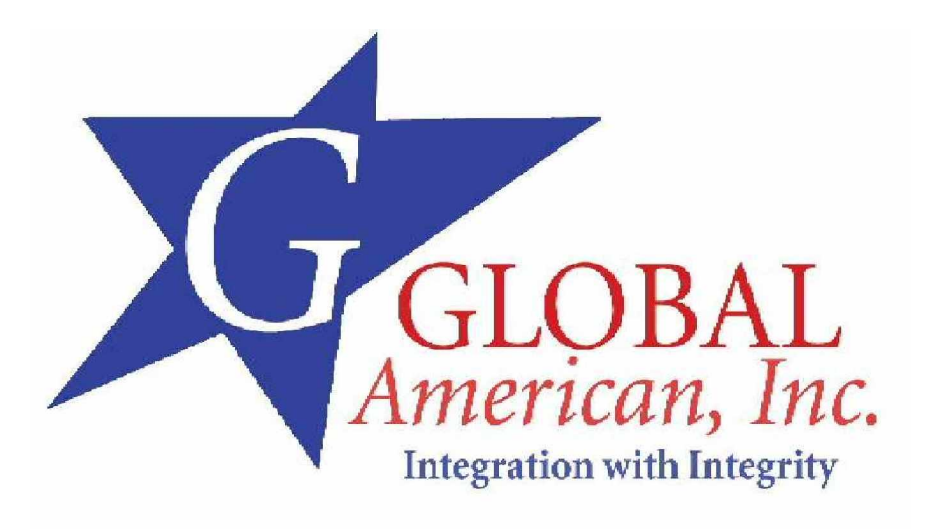